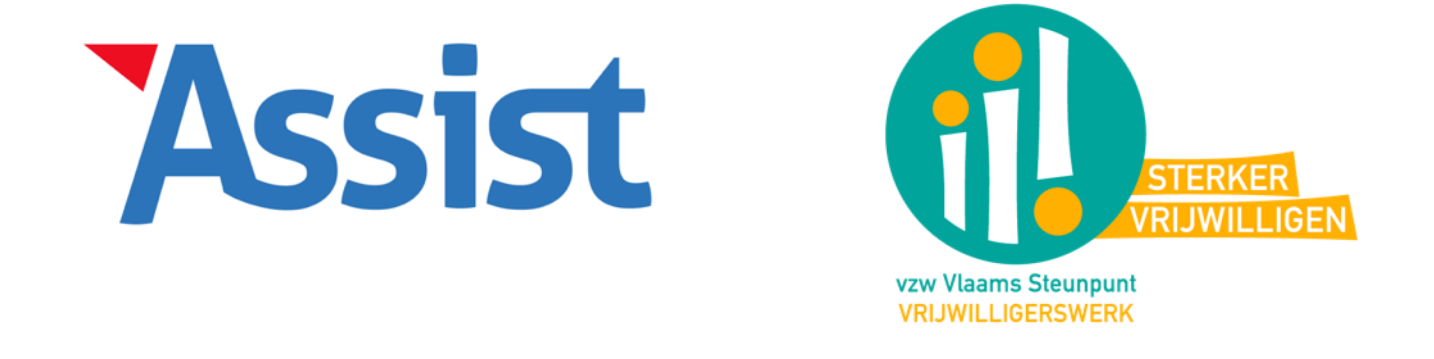

Naar een volwaardig CRM-platform voor lokale besturen waarmee het lokale vrijwilligerswerk online kan beheerd worden.

# Wat is Assist?

- Een online CRM-platform, ooit gestart in 1996 als administratieen boekhoudprogramma voor lokaal jeugdhuis
- Doorheen de jaren uitgegroeid tot 'in the cloud' totaaloplossing voor CRM, ledenbeheer, administratie, boekhouding...
- En dit op 'alle niveau's': lokaal bestuur, koepelvereniging of federatie, lokale vereniging, individuele vrijwilligers of leden...
- Met unieke kijk op automatisering van moeilijke administratieve processen

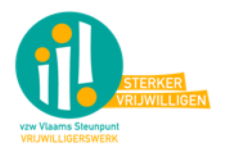

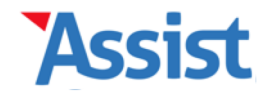

# Wie werkt nu al met Assist?

- Meer dan 850 jeugdhuizen, sport- en hobbyclubs, muziek-, dansen toneelverenigingen,...
- Samenwerking met koepels/federaties (jeugd, sport, cultuur)

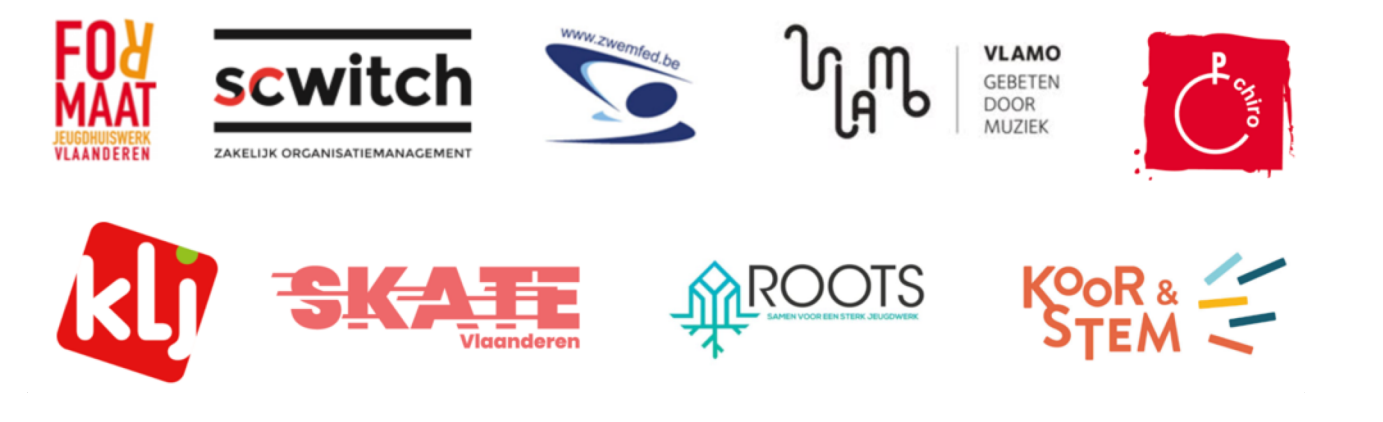

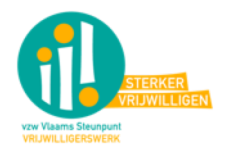

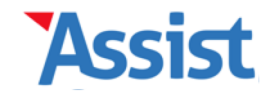

# Samenwerking met VSVw

- Vlaamse Steunpunt Vrijwilligerswerk (VSVw) was op zoek naar CRM-oplossing voor vrijwilligerswerk binnen lokale besturen
- Na enkele verkennende gesprekken bleek een 'match' voor de hand
- Opstart Werkgroep + test-periode met 7 test-gemeenten/steden
- Doel is om tegen januari 2021 een eerste versie van het CRMplatform aan te bieden
- Geen kortstondig project, wel duurzame samenwerking: platform zal de komende jaren blijvend uitgebreid en verbeterd worden

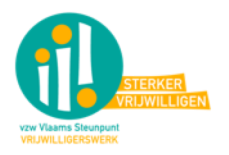

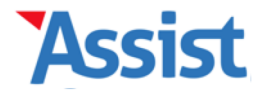

# ledereen een 'eigen omgeving'

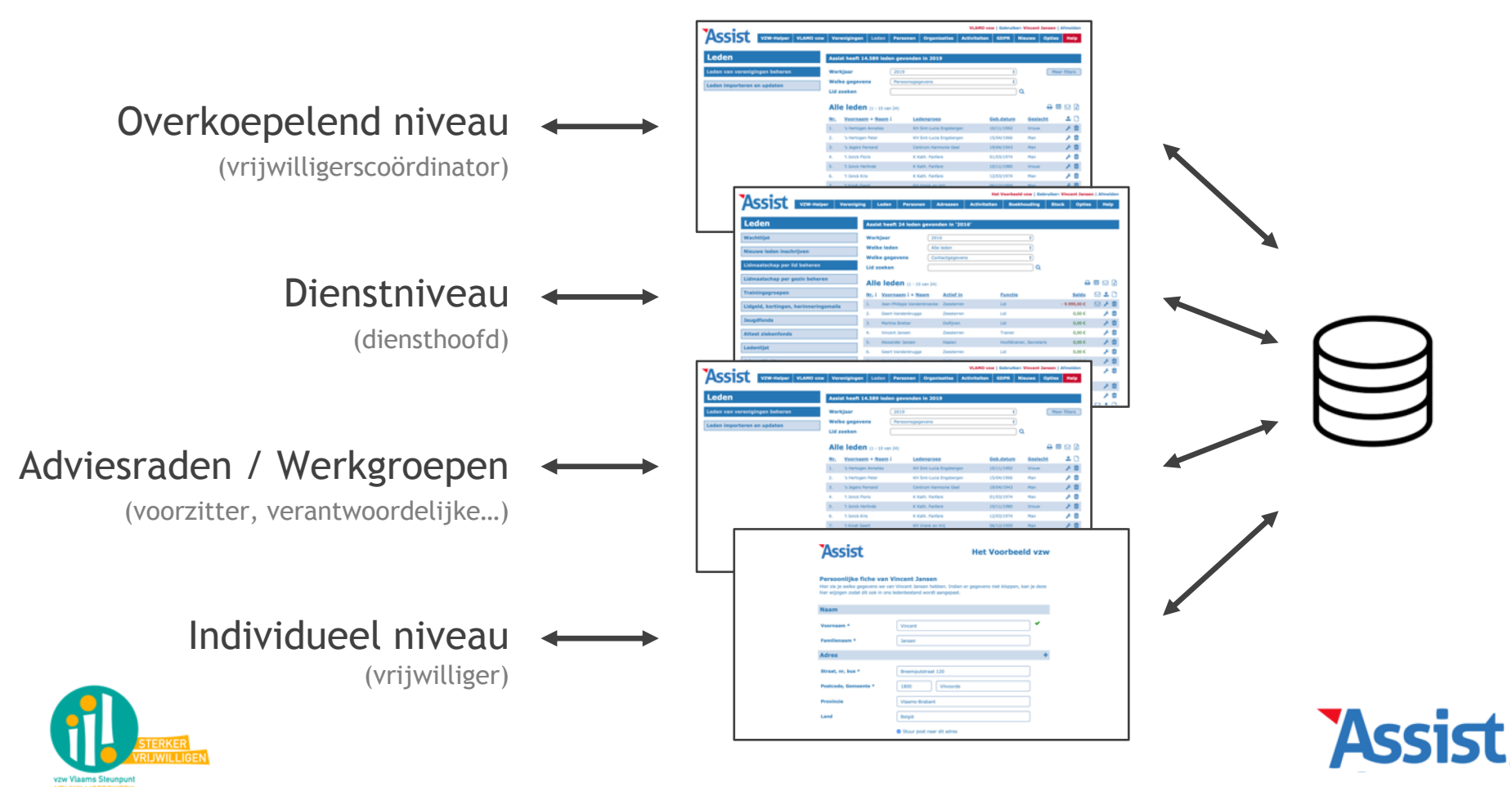

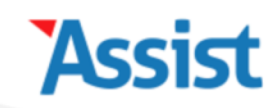

### Aanmelden

Tip: zet de link naar deze pagina rechtstreeks in je Favorieten.

|             | Aanmelden            |
|-------------|----------------------|
|             | Aangemeld blijven    |
|             | Wachtwoord vergeten? |
| Wachtwoord  | •••••                |
| E-mailadres | hetvoorbeeld@mail.be |

### Hulp bij het aanmelden in Assist

- Is weet net medewerker of verantwoordelijke krijgt
  Is beingen account met unieke lees- en schrijfrechten.

· Hoe kan ik het wachtwoord waarmee ik mij aanmeld wijzigen?

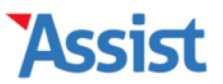

| Gemeente / Stad | Vrijwilligers | Personen | Organisaties | Activiteiten | Communicatie | GDPR | Nieuws | Opties | Help |
|-----------------|---------------|----------|--------------|--------------|--------------|------|--------|--------|------|
|                 |               |          |              |              |              |      |        |        |      |

### Welkom terug, Vincent!

#### Er zijn geen kandidaat-vrijwilligers

Van zodra een kandidaat-vrijwilliger zich via het webformulier kandidaat heeft gesteld, zal je deze hier zien verschijnen.

#### Jarigen

Je kan Assist zo instellen dat alle jarigen hier automatisch worden weergegeven.

Klik hier om dit nu in te stellen.

#### **Nieuws**

### Toolbox 'Opvolging van je vrijwilligersproject'

Na de toolbox om je op weg te zetten in de vrijwilligersprojecten 'Kickstart van je vrijwilligersproject' nu dus de toolbox 'Opvolging van je vrijwilligersproject'. Hiermee kan je aan de slag om kandidaten te selecteren, promotie te maken voor je vrijwilligersproject en krijg je een overzicht van wat je zeker in orde moet brengen voordat de vrijwilligers beginnen. Kortom, alles wat je nodig hebt na het online gaan van je vrijwilligersproject.

Download gratis deze toolbox

Op het startscherm kan je meteen een aantal vaak-gebruikte acties doen of nakijken of er kandidaat-vrijwilligers zijn.

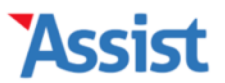

#### Stad Vilvoorde | Gebruiker: Mark Borremans | Afmelden

| Gemeente / Stad      Vrijwilligers      Personen      Organisaties      Activiteiten      Communicatie      GDPR      Nieuws      Opties      Help |
|----------------------------------------------------------------------------------------------------|
|----------------------------------------------------------------------------------------------------|

### **Gemeente / Stad**

Contactgegevens

Voorkeuren en instellingen

In de rubriek 'Gemeente / Stad' kan je je abonnement aan de specifieke organisatie van jouw vrijwilligersbeleid aanpassen.

Stad Vilvoorde | Gebruiker: Mark Borremans | Afmelden

| Gemeente / Stad                                             | Vrijwilligers | Personen | Organisaties                                                              | Activiteiten         | Communicatie           | GDPR     | Nieuws | Opties  | Help |  |  |  |
|-------------------------------------------------------------|---------------|----------|---------------------------------------------------------------------------|----------------------|------------------------|----------|--------|---------|------|--|--|--|
| Gemeente /                                                  | Stad          | Vo       | Voorkeuren en instellingen                                                |                      |                        |          |        |         |      |  |  |  |
| Contactgegevens                                             |               | Pa       | s de rubrie                                                               | k 'Gemeen            | te / Stad' aa          | n je eig | en wen | sen aan |      |  |  |  |
| Voorkeuren en inste                                         | ellingen      | Klik     | Klik op 🖋 om de antwoorden op een vraag te bewerken.                      |                      |                        |          |        |         |      |  |  |  |
|                                                             |               | 1.       | Gemeente                                                                  | of stad              |                        |          |        |         |      |  |  |  |
| X Voor welke gemeente of stad wil je vrijwilligers beheren? |               |          |                                                                           |                      |                        |          |        |         |      |  |  |  |
|                                                             |               | 2.       | 2. Gemeente- of stadsdiensten                                             |                      |                        |          |        |         |      |  |  |  |
|                                                             |               | ×        | X Wordt de werking opgedeeld in verschillende gemeente- of stadsdiensten? |                      |                        |          |        |         |      |  |  |  |
|                                                             |               |          |                                                                           |                      |                        |          |        |         |      |  |  |  |
|                                                             |               | 3.       | Adviesrade                                                                | en                   |                        |          |        |         |      |  |  |  |
|                                                             |               | <b>X</b> | Worden vrijwilligers e                                                    | n/of medewerkers ing | edeeld in adviesraden? |          |        |         | JC.  |  |  |  |
|                                                             |               | 4        | Vriiwilliger                                                              | saroepen             |                        |          |        |         |      |  |  |  |

In Assist werken we vaak met een 'Checklist', een lijst met vragen die je helpt om iets in te stellen of op te maken.

### 5. Verzekeringen

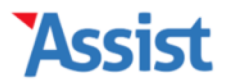

Stad Vilvoorde | Gebruiker: Mark Borremans | Afmelden

| Gemeente / Stad     | Vrijwilligers | Personen           | Organisaties                                                                                                    | Activiteiten   | Communicatie | GDPR          | Nieuws | Opties | Help |  |  |  |  |
|---------------------|---------------|--------------------|----------------------------------------------------------------------------------------------------|----------------|--------------|---------------|--------|--------|------|--|--|--|--|
|                     | -             |                    |                                                                                                    |                |              |               |        |        |      |  |  |  |  |
| Gemeente /          | Stad          | Vo                 | orkeuren en inste                                                                                                    | llingen        |              |               |        |        |      |  |  |  |  |
| Contactgegevens     |               | W                  | Welke Gemeente of stad                                                                                                    |                |              |               |        |        |      |  |  |  |  |
| Voorkeuren en inste | ellingen      | Star<br>ben<br>ech | Standaard heet deze rubriek 'Gemeente / Stad', maar je kan ervoor kiezen om deze<br>benaming te vervangen door de naam van je gemeente of stad. Een benaming kan<br>echter uit maximum 15 karakters bestaan. |                |              |               |        |        |      |  |  |  |  |
|                     |               | Ger                | meente of stad *                                                                                                    | ♥              |              |               |        |        |      |  |  |  |  |
|                     |               | Na                 | am *                                                                                                    | Stad Vilvoorde | 2            |               |        |        |      |  |  |  |  |
|                     |               |                    |                                                                                                    |                | wi           | ijzigingen op | oslaan |        |      |  |  |  |  |

Zo kan je aangeven of je Assist wilt gebruiken voor een gemeente of een stad, en de benaming van die gemeente of stad opgeven.

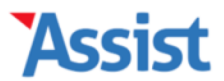

Stad Vilvoorde | Gebruiker: Mark Borremans | Afmelden

| Stad Vilvoorde    | Vrijwilligers | Personen | Organisaties                                                                                               | Activiteiten        | Communicatie            | GDPR        | Nieuws  | Opties | Help |  |  |  |
|-------------------|---------------|----------|----------------------------------------------------------------------------------------------------|---------------------|-------------------------|-------------|---------|--------|------|--|--|--|
| Stad Vilvoo       | orde          | V        | oorkeuren en inst                                                                                          | ellingen            |                         |             |         |        |      |  |  |  |
| Contactgegevens   |               | v        | Werking opdelen in stadsdiensten                                                                           |                     |                         |             |         |        |      |  |  |  |
| Voorkeuren en ins | tellingen     | Ee<br>ju | Een stad kan zijn werking opdelen in meerdere stadsdiensten. Geef hier aan of dit bij jullie het geval is. |                     |                         |             |         |        |      |  |  |  |
|                   |               | w        | ordt de werking o                                                                                          | opgedeeld in ver    | schillende stadsdie     | ensten?     |         |        |      |  |  |  |
|                   |               | (        | O Neen, we hebben                                                                                          | slechts 1 overkoepe | lende werking           |             |         |        |      |  |  |  |
|                   |               | (        | Ja, onze werking v                                                                                         | wordt opgedeeld in  | verschillende stadsdier | nsten       |         |        |      |  |  |  |
|                   |               |          |                                                                                                    |                     |                         | Wijziginger | opslaan |        |      |  |  |  |
|                   |               |          |                                                                                                    |                     |                         |             |         |        |      |  |  |  |

Je kan opgeven of je organisatie opgedeeld wordt in meerdere gemeente- of stadsdiensten (die je later zal kunnen opgeven).

#### Stad Vilvoorde | Gebruiker: Mark Borremans | Afmelden

| Stad Vilvoorde  | Stadsdiensten | Vrijwilligers | Personen                                                                                                    | Organisaties       | Activiteiten  | Communicatie      | GDPR       | Nieuws | Opties | Help |  |
|-----------------|---------------|---------------|----------------------------------------------------------------------------------------------------|--------------------|---------------|-------------------|------------|--------|--------|------|--|
| Che d Milure    |               |               |                                                                                                    |                    |               |                   |            |        |        |      |  |
| Stad VIIVO      | orde          | N             | Voorkeuren e                                                                                                    | n instellingen     |               |                   |            |        |        |      |  |
| Contactgegeven  | S             |               | Vrijwillig                                                                                                    | ers indeler        | n in advies   | sraden            |            |        |        |      |  |
| Voorkeuren en i | nstellingen   |               | Vaak worden vrijwilligers en/of medewerkers ingedeeld in één of meerdere adviesraden.<br>Geef hier aan of dit bij jullie het geval is. |                    |               |                   |            |        |        |      |  |
|                 |               |               |                                                                                                    |                    |               |                   |            |        |        |      |  |
|                 |               | · · · ·       | Norden vrijw                                                                                                    | illigers en/of m   | edewerkers in | gedeeld in advies | raden?     |        |        |      |  |
|                 |               |               | O Neen, we w                                                                                                    | erken niet met adv | viesraden     |                   |            |        |        |      |  |
|                 |               |               | Ja, we werk                                                                                                    | ken wel met advies | raden         |                   |            |        |        |      |  |
|                 |               |               |                                                                                                    |                    |               | Wijzigin          | igen opsla | an     |        |      |  |

Je ziet dat de navigatie aangepast wordt en de rubriek 'Stadsdiensten' verschijnt. Hetzelfde kan je doen voor eventuele adviesraden.

Stad Vilvoorde | Gebruiker: Mark Borremans | Afmelden

| Stad Vilvoorde | Stadsdiensten | Adviesraden | Vrijwilligers                                                                                                    | Personen     | Organisaties | Activiteiten | Communicatie  | GDPR    | Nieuws | Opties | Help |  |  |
|----------------|---------------|-------------|----------------------------------------------------------------------------------------------------|--------------|--------------|--------------|---------------|---------|--------|--------|------|--|--|
|                |               |             |                                                                                                    |              |              |              |               |         |        |        |      |  |  |
| Stad Vilv      | oorde         |             | Voorkeuren                                                                                                    | en instellir | ngen         |              |               |         |        |        |      |  |  |
| Contactgegeve  | ns            |             | Vrijwilligers indelen in vrijwilligersgroepen<br>Naast stadsdiensten en adviesraden, zijn vrijwilligers soms ook nog actief in extra<br>werkgroepen of vrijwilligersgroepen. Geef hier aan of dit in julie werking het geval is |              |              |              |               |         |        |        |      |  |  |
| Voorkeuren en  | insteilingen  |             | Zijn vrijwilligers daarnaast ook nog actief in extra vrijwilligersgroepen?                                                                                                    |              |              |              |               |         |        |        |      |  |  |
|                |               |             | Neen, we hebben geen extra werkgroepen of vrijwilligersgroepen                                                                                                    |              |              |              |               |         |        |        |      |  |  |
|                |               |             | Ja, we hebben minstens 1 extra werkgroep of vrijwilligersgroep                                                                                                    |              |              |              |               |         |        |        |      |  |  |
|                |               |             |                                                                                                    |              |              |              | Wijzigingen o | opslaan | ו      |        |      |  |  |

Tenslotte heb je daarnaast eventueel nog enkele andere werkgroepen of vrijwilligersgroepen (zoals een jaarlijkse werkgroep voor de Jaarmarkt).

#### Stad Vilvoorde | Gebruiker: Mark Borremans | Afmelden

| Stad Vilvoorde | Stadsdiensten | Adviesraden | Vrijwilligers                                                                                                    | Personen | Organisaties | Activiteiten | Communicatie  | GDPR    | Nieuws | Opties | Help |  |  |
|----------------|---------------|-------------|----------------------------------------------------------------------------------------------------|----------|--------------|--------------|---------------|---------|--------|--------|------|--|--|
| Stad Vilv      | oordo         |             |                                                                                                    |          |              |              |               |         |        |        |      |  |  |
| Stau VIIV      | oorae         |             | voorkeuren en insteningen                                                                                                    |          |              |              |               |         |        |        |      |  |  |
| Contactgegeve  | ns            |             | Hoe worden vrijwilligers verzekerd?                                                                                                    |          |              |              |               |         |        |        |      |  |  |
| Voorkeuren en  | instellingen  |             | Een gemeente of stad is vaak verantwoordelijk voor de verzekering van de vrijwilligers.<br>Geef hier aan of dit bij jullie het geval is. |          |              |              |               |         |        |        |      |  |  |
|                |               |             | Worden vrijwilligers via de stad verzekerd?                                                                                              |          |              |              |               |         |        |        |      |  |  |
|                |               |             | O Neen, vrijwilligers worden niet via de stad verzekerd                                                                                  |          |              |              |               |         |        |        |      |  |  |
|                |               |             | Ja, vrijwilligers worden via de stad verzekerd                                                                                           |          |              |              |               |         |        |        |      |  |  |
|                |               |             |                                                                                                    |          |              |              | Wijzigingen o | opslaan | 1      |        |      |  |  |

# Assist wilt ook weten of jullie vrijwilligers al dan niet verzekerd worden door het lokaal bestuur zelf.

#### Stad Vilvoorde | Gebruiker: Mark Borremans | Afmelden

| Stad Vilvoorde | Stadsdiensten | Adviesraden | Vrijwilligers                    | Personen                                                                              | Organisaties      | Activiteiten | Communicatie | GDPR | Nieuws | Opties | Help |  |
|----------------|---------------|-------------|----------------------------------|---------------------------------------------------------------------------------------|-------------------|--------------|--------------|------|--------|--------|------|--|
| Stad Vilv      | oorde         |             | Voorkeuren                       | en instellir                                                                          | ngen              |              |              |      |        |        |      |  |
| Contactgegeve  | ns            |             | Verzekeringen voor vrijwilligers |                                                                                       |                   |              |              |      |        |        |      |  |
| Verzekeringen  | Verzekeringen |             |                                  | Hier kan je alle verschillende verzekeringen voor vrijwilligers toevoegen en beheren. |                   |              |              |      |        |        |      |  |
| Voorkeuren en  | instellingen  |             | Klik op 🗋 om                     | een verzekeri                                                                         | ing toe te voegen |              |              |      |        |        |      |  |

Is dat het geval, dan kan je de verschillende soorten verzekeringen die jullie aanbieden één voor één ingeven.

#### Stad Vilvoorde | Gebruiker: Mark Borremans | Afmelden

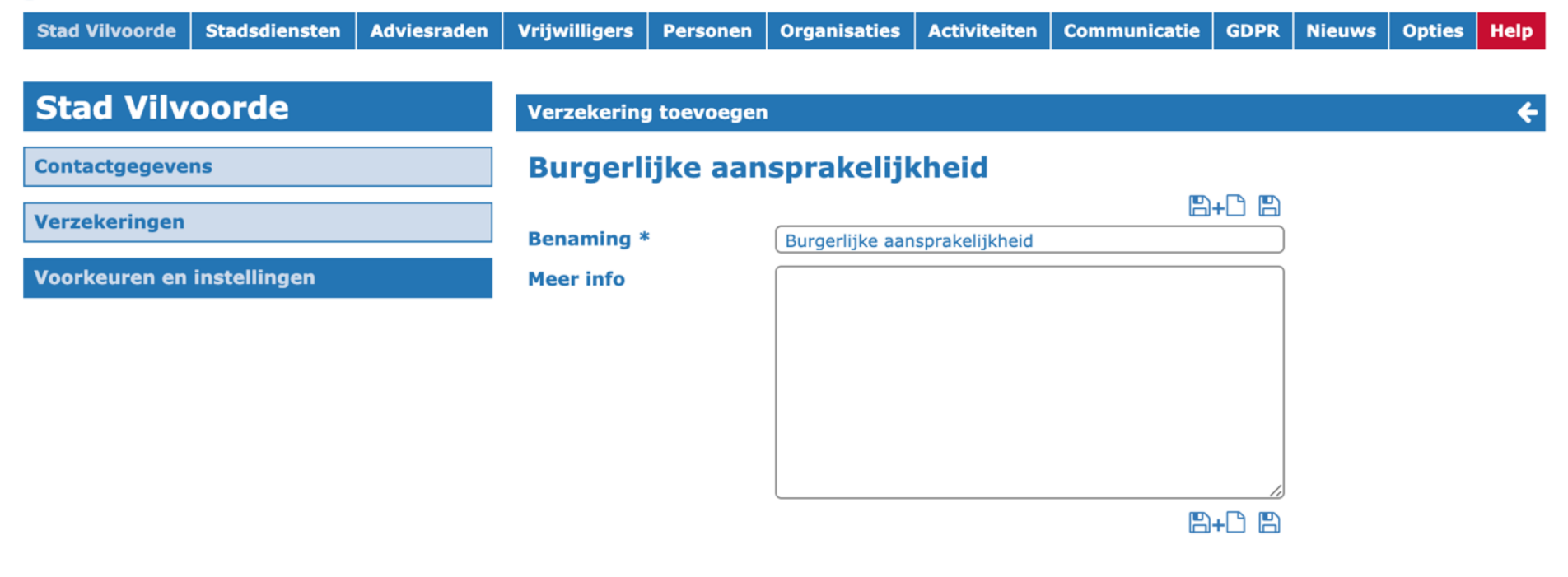

Dit is een detailfiche van zo'n verzekering. Bij elk record dat je in Assist opslaat, vind je steeds een open veld voor 'Meer info'.

#### Stad Vilvoorde | Gebruiker: Mark Borremans | Afmelden

| Stad Vilvoorde             | Stadsdiensten | Adviesraden | Vrijwilligers                                                                                                    | Personen         | Organisaties | Activiteiten | Communicatie | GDPR | Nieuws | Opties | Help |  |
|----------------------------|---------------|-------------|----------------------------------------------------------------------------------------------------|------------------|--------------|--------------|--------------|------|--------|--------|------|--|
|                            |               |             |                                                                                                    |                  |              |              |              |      |        |        |      |  |
| Stad Vilv                  | oorde         |             | Voorkeuren                                                                                                    | en instellir     | ngen         |              |              |      |        |        |      |  |
| Contactgegeve              | ns            |             | Verzekeringen voor vrijwilligers<br>Hier kan je alle verschillende verzekeringen voor vrijwilligers toevoegen en beheren. |                  |              |              |              |      |        |        |      |  |
| Verzekeringen              |               |             | Renewing                                                                                                    |                  |              |              |              |      |        |        |      |  |
| Veerkeuren en              | installingen  |             | <u>benaming</u> +                                                                                                    |                  |              |              |              |      |        |        |      |  |
| Voorkeuren en instellingen |               |             | Burgerlijke aansprakelijkheid                                                                                             |                  |              |              |              |      |        |        | ۵ 🖌  |  |
|                            |               |             | Lichamelijke ongevallen                                                                                                   |                  |              |              |              |      |        |        | ۵ 🖍  |  |
|                            |               |             | Rechtsbijstands                                                                                                    | verzekering      |              |              |              |      |        |        | ۶ 🛍  |  |
|                            |               |             | Verzekering ter bescherming tegen beroepsziekten                                                                          |                  |              |              |              |      |        |        | ۵ 🖍  |  |
|                            |               |             | Verzekering gel                                                                                                    | oruik privé-verv | voer         |              |              |      |        |        | ۵ 🔧  |  |
|                            |               |             |                                                                                                    |                  |              |              |              |      |        |        | Ľ    |  |

Als je alle verzekeringen hebt opgeslagen, ziet het overzicht er zo uit.

#### Stad Vilvoorde | Gebruiker: Mark Borremans | Afmelden

| Stad Vilvoorde | Stadsdiensten | Adviesraden | Vrijwilligers | Personen | Organisaties | Activiteiten | Communicatie | GDPR | Nieuws | Opties | Help |
|----------------|---------------|-------------|---------------|----------|--------------|--------------|--------------|------|--------|--------|------|
|----------------|---------------|-------------|---------------|----------|--------------|--------------|--------------|------|--------|--------|------|

### **Stad Vilvoorde**

Contactgegevens

Verzekeringen

Voorkeuren en instellingen

Voorkeuren en instellingen

### Kostenvergoedingen

Elk lokaal bestuur beslist zelf of de kosten van vrijwilligers vergoed worden of niet. De vrijwilliger heeft er niet automatisch recht op. Als je jouw vrijwilligers een kostenvergoeding geeft, dan moet je wel bepalen en hen meedelen binnen welk systeem dit gebeurt.

#### Krijgen vrijwilligers een kostenvergoeding?

- O Neen, de kosten van vrijwilligers worden niet vergoed
- Ja, de kosten van vrijwilligers worden vergoed

#### Binnen welk systeem worden deze kosten vergoed?

- O De reële kostenvergoeding, waaronder de kilometervergoeding
- De gewone forfetaire kostenvergoeding
- O De verhoogde forfetaire kostenvergoeding
- Occasionele geschenken

Tenslotte vraagt Assist je nog of jullie vrijwilligers vergoed worden en zoja, welk systeem van kostenvergoeding jullie hanteren.

Wijzigingen opslaan

#### Stad Vilvoorde | Gebruiker: Mark Borremans | Afmelden

| Stad Vilvoorde | Stadsdiensten | Adviesraden | Vrijwilligers | Personen        | Organisaties            | Activiteiten   | Communicatie | GDPR | Nieuws | Opties | Help |
|----------------|---------------|-------------|---------------|-----------------|-------------------------|----------------|--------------|------|--------|--------|------|
|                |               |             |               |                 |                         |                |              |      |        |        |      |
| Stad Vilv      | oorde         |             | Voorkeurer    | ı en instellir  | ngen                    |                |              |      |        |        |      |
| Contactgegever | ns            |             | Pas de        | rubriek         | 'Stad Vilv              | oorde' aa      | n je eigen   | wens | sen aa | n      |      |
| Verzekeringen  |               |             | Klik op 🞤 om  | de antwoorde    | en op een vraag te      | e bewerken.    |              |      |        |        |      |
| Kostenvergoed  | ingen         |             |               |                 |                         |                |              |      |        |        |      |
| Voorkeuren en  | instellingen  |             | 1. Gemo       | eente of        | stad                    |                |              |      |        |        |      |
| Voorkeuren en  | insteilingen  |             | Voor welk     | e gemeente of s | stad wil je vrijwillige | ers beheren?   |              |      |        |        | J.C. |
|                |               |             |               |                 |                         |                |              |      |        |        |      |
|                |               |             | 2. Stade      | sdienste        | n                       |                |              |      |        |        |      |
|                |               |             | Vordt de      | werking opgede  | eld in verschillende    | stadsdiensten? |              |      |        |        | J.C. |
|                |               |             |               |                 |                         |                |              |      |        |        |      |
|                |               |             | 3. Advie      | esraden         |                         |                |              |      |        |        |      |
|                |               |             |               |                 |                         |                |              |      |        |        |      |

4. Vrijwilligersgroepen

Als de hele 'Checklist' is afgewerkt, staan alle vinkjes op groen en kan je verder werken in Assist.

Worden vrijwilligers en/of medewerkers ingedeeld in adviesraden?

5. Verzekeringen

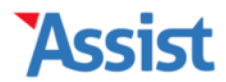

#### Stad Vilvoorde | Gebruiker: Mark Borremans | Afmelden

| Stad Vilvoorde | Stadsdiensten | Adviesraden | Vrijwilligers          | Personen    | Organisaties   | Activiteiten | Communicatie | GDPR  | Nieuws        | Opties | Help |
|----------------|---------------|-------------|------------------------|-------------|----------------|--------------|--------------|-------|---------------|--------|------|
|                |               |             |                        |             |                |              |              |       |               |        |      |
| Stad Vilv      | oorde         |             | Contactgeg             | evens van d | le stad        |              |              |       |               |        |      |
| Contactgegeve  | ns            |             | Zijn de                | contact     | gegevens       | van de s     | tad up-to-   | date? |               |        |      |
| Verzekeringen  |               |             |                        |             |                |              |              |       |               |        |      |
| Kostenvergoed  | ingen         |             | Benaming               |             |                |              |              |       |               |        |      |
| Voorkeuren en  | instellingen  |             | Soort organ            | isatie      | Lokaal bestuur |              |              | ~     |               |        |      |
|                |               |             | Soort lokaa            | l bestuur   | Stad           |              |              | ~     |               |        |      |
|                |               |             | Naam *                 |             | Vilvoorde      |              |              |       |               |        |      |
|                |               |             | Contactadro            | es          |                |              |              |       |               |        |      |
|                |               |             | Straat, nr, l          | ous         | Markt          |              | 1            | Bus   |               |        |      |
|                |               |             | Postcode, G            | iemeente    | 1800           | Vilvoorde    |              |       |               |        |      |
|                |               |             | Provincie              |             |                |              |              |       |               |        |      |
|                |               |             | Land                   |             |                |              |              |       |               |        |      |
|                |               |             | Ger. arrond            | issement    |                |              |              |       |               |        |      |
|                |               |             | Algemene o             | ontactgege  | vens           |              |              | +     |               |        |      |
|                |               | In de       | rubrieł                | <b>Con</b>  | tactgeve       | ens' kai     | n je de      |       |               |        |      |
|                |               | algemei     | n <mark>e adr</mark> e | s- en o     | contacts       | gevens       | opgeven      | •     |               |        |      |
| L              |               |             | E-mail                 |             |                |              |              |       | $\overline{}$ |        |      |

Stad Vilvoorde | Gebruiker: Mark Borremans | Afmelden

| Stad Vilvoorde | Stadsdiensten   | Adviesraden | Vrijwilligers  | Personen        | Organisaties       | Activiteiten   | Communicatie | GDPR | Nieuws | Opties | Help |
|----------------|-----------------|-------------|----------------|-----------------|--------------------|----------------|--------------|------|--------|--------|------|
|                | _               |             |                |                 |                    |                |              |      |        |        |      |
| Stadsdie       | nsten           |             | Assist heef    | t 0 stadsdie    | nsten gevonde      | en             |              |      |        |        |      |
| Stadsdiensten  | toevoegen en be | ewerken     | Stadsdi        | ensten          |                    |                |              |      |        |        |      |
| Soorten stadsd | iensten beherer | 1           | Hier kan je de | e verschillende | stadsdiensten to   | evoegen en beh | eren.        |      |        |        |      |
|                |                 |             | Klik op 🗋 om   | een stadsdier   | nst toe te voegen. |                |              |      |        |        |      |

Heeft je lokaal bestuur één of meerdere gemeente- of stadsdiensten, dan beheer je deze in de rubriek 'Stadsdiensten' (of 'Gemeentediensten').

#### Stad Vilvoorde | Gebruiker: Mark Borremans | Afmelden

| Stad Vilvoorde  | Stadsdiensten   | Adviesraden | Vrijwillige    | s Personen       | Organisaties   | Activiteiten | Communicatie     | GDPR | Nieuws | Opties | Help |  |
|-----------------|-----------------|-------------|----------------|------------------|----------------|--------------|------------------|------|--------|--------|------|--|
|                 |                 |             |                |                  |                |              |                  |      |        |        |      |  |
| Stadsdie        | nsten           |             | Assist he      | eft 5 stadsdie   | ensten gevonde | en           |                  |      |        |        |      |  |
| Stadsdiensten t | toevoegen en be | ewerken     | Stadsdie       | nst zoeken       |                |              |                  |      | Q      |        |      |  |
| Soorten stadsd  | iensten beheren | ı           |                |                  |                |              |                  |      |        |        |      |  |
|                 |                 |             | Stads          | liensten         | (1 - 5 van 5)  |              |                  |      |        |        |      |  |
|                 |                 |             | <u>Nr.</u> Bei | aming↓           |                |              | <u>Afkorting</u> |      |        |        |      |  |
|                 |                 |             | 1. Bibl        | otheek Vilvoorde |                |              | Bib              |      |        |        | ۶ 🛍  |  |
|                 |                 |             | 2. Cult        | uurcentrum Het B | olwerk         |              | CChB             |      |        |        | ۵ ۶  |  |
|                 |                 |             | 3. Dier        | ist Jeugd        |                |              | DJ               |      |        |        | ۶ 🛍  |  |
|                 |                 |             | 4. Dier        | ist Preventie    |                |              | DP               |      |        |        | ۵    |  |
|                 |                 |             | 5. Dier        | ist Sport        |                |              | DS               |      |        |        | ۶ 🛍  |  |
|                 |                 |             | 6. Soc         | aal Huis         |                |              | SH               |      |        |        | ۵ م  |  |
|                 |                 |             |                |                  |                |              |                  |      |        |        |      |  |

Als je alle gemeente- of stadsdiensten hebt ingegeven, kom je tot een soortgelijk overzicht.

#### Stad Vilvoorde | Gebruiker: Mark Borremans | Afmelden

| ÷ |
|---|
|   |
|   |
|   |
|   |
|   |
|   |
|   |
|   |
|   |
|   |
|   |
|   |
|   |
|   |
|   |
|   |
|   |
|   |

#### Stad Vilvoorde | Gebruiker: Mark Borremans | Afmelden

| Stad Vilvoorde | Stadsdiensten   | Adviesraden | Vrijwilligers | Personen    | Organisaties    | Activiteiten | Communicatie | GDPR      | Nieuws | Opties | Help |
|----------------|-----------------|-------------|---------------|-------------|-----------------|--------------|--------------|-----------|--------|--------|------|
|                |                 |             |               |             |                 |              |              |           |        |        |      |
| Stadsdie       | nsten           |             | Algemene g    | jegevens va | n Dienst Preve  | entie        |              |           |        |        | ÷    |
| Stadsdiensten  | toevoegen en be | ewerken     | Welke gege    | vens        | ✓ Algemene gege | evens        |              | 2         |        |        |      |
|                |                 |             |               |             | Vrijwilligers   |              |              |           |        |        |      |
| Soorten stadsd | iensten beherer | 1           | Dienst F      | Preventi    | e               |              |              |           |        |        |      |
|                |                 |             | Algemen       | e gegeve    | ens             |              | <b>B</b> +C  | ) 🖪 🏛     |        |        |      |
|                |                 |             | Benaming      |             |                 |              |              |           |        |        |      |
|                |                 |             | Benaming v    | voluit *    | Dienst Preventi | e            |              |           |        |        |      |
|                |                 |             | Afkorting     |             | DP              |              |              |           |        |        |      |
|                |                 |             | Adresgegev    | vens        |                 |              |              | +         |        |        |      |
|                |                 |             | Straat, nr, l | ous         | Straat          |              | Nr.          | Bus       |        |        |      |
|                |                 |             | Postcode, G   | iemeente    | Postcode        | Gemeente     |              |           |        |        |      |
|                |                 |             | Provincie     |             |                 |              |              |           |        |        |      |
|                |                 |             | Land          |             |                 |              |              |           |        |        |      |
|                |                 |             | Ger. arrond   | issement    |                 |              |              |           |        |        |      |
|                |                 |             | Algemene o    | ontactgege  | vens            |              |              | +         |        |        |      |
|                | Via             | de keuz     | zelijst ''    | Welke       | gegeve          | ns' bov      | enaan ka     | an je     | 2      |        |      |
|                | 5               | andere i    | nforma        | tie ove     | er deze         | dienst       | opvragei     | <b>1.</b> |        |        |      |
| L              |                 |             | Telefoon /    | GSM         |                 |              |              |           |        |        |      |

#### Stad Vilvoorde | Gebruiker: Mark Borremans | Afmelden

| Stad Vilvoorde | Stadsdiensten   | Adviesraden | Vrijwillig              | ers Personen          | Organisaties  | Activiteiten  | Communicatie | GDPR | Nieuws | Opties | Help |
|----------------|-----------------|-------------|-------------------------|-----------------------|---------------|---------------|--------------|------|--------|--------|------|
|                |                 |             |                         |                       |               |               |              |      |        |        |      |
| Stadsdie       | nsten           |             | Vrijwilli               | gers van Diens        | t Preventie   |               |              |      |        |        | ÷    |
| Stadsdiensten  | toevoegen en be | ewerken     | Welke g                 | egevens               | Vrijwilligers |               |              | ~    |        |        |      |
| Soorten stadsd | iensten beheren | 1           |                         |                       |               |               |              |      |        |        |      |
|                |                 |             | Diens                   | t Prevent             | ie            |               |              |      |        |        |      |
|                |                 |             | Vrijwi                  | ligers (1 - 10        | van 24)       |               |              |      |        | ⊖⊞     | ⊠ ¤  |
|                |                 |             | <u>Nr.</u> ↓ <u>V</u> o | ornaam ↓ + <u>Naa</u> | <u>m A</u>    | ctief in      | Funct        | ie:  |        |        |      |
|                |                 |             | 1. Je                   | in-Philippe Vandent   | oroecke Co    | oderDojo      | Coach        |      |        |        | ۵ 🖍  |
|                |                 |             | 2. Ge                   | ert Vandenbrugge      | C             | oderDojo      | Cook         |      |        |        | ۵ 🖍  |
|                |                 |             | 3. Ale                  | xander Jansen         | S             | martcafé      | Vrijwill     | iger |        |        | ۵ 🖍  |
|                |                 |             | 4. Ge                   | ert Vandenbrugge      | C             | oderDojo      | Coach        |      |        |        | ۵ 🖌  |
|                |                 |             | 5. Ma                   | rtine Brettar         | V             | oorleesuurtje | Voorle       | zer  |        |        | ۵ 🔧  |
|                |                 |             | 6. Vi                   | cent Jansen           | V             | oorleesuurtje | Voorle       | zer  |        |        | ۵ 🖍  |
|                |                 |             | 7. Jo                   | Verbruggen            | S             | martcafé      | Vrijwill     | iger |        |        | ۵ م  |
|                |                 |             | 8. Ge                   | ert Vandenbrugge      | V             | oorleesuurtje | Voorle       | zer  |        |        | ۵ 🖍  |
|                |                 |             | 9. Ma                   | rtine Brettar         | C             | oderDojo      | Coach        |      |        |        | ۵ م  |
|                |                 |             | 10. Vi                  | cent Jansen           | S             | martcafé      | Vrijwill     | iger |        |        | ۵    |
|                |                 |             |                         | ••••••                | • •           | • •           | •••••••      | ,    |        |        |      |

Via de pagina 'Vrijwilligers' kan je alle vrijwilligers beheren die bij deze dienst betrokken zijn.

| Assist                      |                       |                                |                |                | r: Mark Borren | nans   Afmelden |
|-----------------------------|-----------------------|--------------------------------|----------------|----------------|----------------|-----------------|
| Stad Vilvoorde Stadsdienste | Adressenlijst opmaker |                                |                | ×              | PR Nieuws      | Opties Help     |
|                             | Welke lijst           | Bibliohteek - Vrijwilligers    |                | ~              |                |                 |
| Stadsdiensten               | Sorteren op           | Voornaam                       |                | ~              |                | ÷               |
| Stadsdiensten toevoegen en  |                       |                                |                |                | ~              |                 |
| Soorten stadsdiensten behe  | Afdrukken             | Download PDF                   | Download Word  |                |                |                 |
|                             | Vrijw                 | illigers (1 - 10 van 24)       |                |                |                |                 |
|                             | <u>Nr.</u> ‡ <u>V</u> | <u>′oornaam</u> ↓+ <u>Naam</u> | Actief in      | <u>Functie</u> |                | Ľ               |
|                             | 1. J                  | ean-Philippe Vandenbroecke     | CoderDojo      | Coach          |                | ۵ مر            |
|                             | 2. G                  | eert Vandenbrugge              | CoderDojo      | Cook           |                | ۵ مر            |
|                             | 3. A                  | lexander Jansen                | Smartcafé      | Vrijwilliger   |                | ۵ مر            |
|                             | 4. G                  | eert Vandenbrugge              | CoderDojo      | Coach          |                | ۵ مح            |
|                             | 5. M                  | lartine Brettar                | Voorleesuurtje | Voorlezer      |                | ۵ مر            |
|                             | 6. V                  | incent Jansen                  | Voorleesuurtje | Voorlezer      |                | ۵ مح            |
|                             | 7. J                  | os Verbruggen                  | Smartcafé      | Vrijwilliger   |                | ۵ 🖌             |
|                             | 8. G                  | eert Vandenbrugge              | Voorleesuurtje | Voorlezer      |                | ۵ 🖌             |
|                             | 9. M                  | lartine Brettar                | CoderDojo      | Coach          |                | ۵ م             |
|                             | 10. V                 | incent Jansen                  | Smartcafé      | Vrijwilliger   |                | ۶ 🛍             |

Rechts bovenaan dit overzicht vind je 4 knoppen. Met de eerste knop kan je een adressenlijst opvragen.

|    |   |    | 4  |
|----|---|----|----|
| ΥA | વ | 31 | 51 |
|    | 2 | 21 | 24 |

St

Soo

| <b>515</b> C |               |               |        |                             |                |              | r: Mark Bor | remans   Af | melden |
|--------------|---------------|---------------|--------|-----------------------------|----------------|--------------|-------------|-------------|--------|
| Vilvoorde    | Stadsdienste  | Adresetikette | n opma | aken                        |                | ×            | PR Nieuw    | s Opties    | Help   |
|              |               | Welke lijst   |        | Bibliohteek - Vrijwilligers |                | ~            |             |             |        |
| adsdie       | nsten         | Hoeveel etike | tten   | 1 etiket per persoon        |                | ~            |             |             | ÷      |
| sdiensten    | toevoegen en  | Welke etikett | en     | 8 rijen op 3 kolommen       |                | ~            | ~           |             |        |
| Salenstein   |               | Sorteren op   |        | Voornaam                    |                | ~            |             |             |        |
| ten stadsd   | liensten behe |               |        |                             |                |              |             |             |        |
|              |               | Af            | drukke | n Download PDF              | Download Word  |              |             | ⊕ ⊞         |        |
|              |               |               | _      |                             |                |              |             |             |        |
|              |               |               | 1.     | Jean-Philippe Vandenbroecke | CoderDojo      | Coach        |             |             | ۵ م    |
|              |               |               | 2.     | Geert Vandenbrugge          | CoderDojo      | Cook         |             |             | ۵ 🖍    |
|              |               |               | 3.     | Alexander Jansen            | Smartcafé      | Vrijwilliger |             |             | ۵ 🖍    |
|              |               |               | 4.     | Geert Vandenbrugge          | CoderDojo      | Coach        |             |             | ۵ 🖍    |
|              |               |               | 5.     | Martine Brettar             | Voorleesuurtje | Voorlezer    |             |             | ۵      |
|              |               |               | 6.     | Vincent Jansen              | Voorleesuurtje | Voorlezer    |             |             | ۵ 🖍    |
|              |               |               | 7.     | Jos Verbruggen              | Smartcafé      | Vrijwilliger |             |             | ۵ م    |
|              |               |               | 8.     | Geert Vandenbrugge          | Voorleesuurtje | Voorlezer    |             |             | ۵ 🖍    |
|              |               |               | 9.     | Martine Brettar             | CoderDojo      | Coach        |             |             | ۵ م    |
|              |               |               | 10.    | Vincent Jansen              | Smartcafé      | Vrijwilliger |             |             | ۵ م    |

Met de tweede knop kan je van deze groep vrijwilligers adresetiketten opvragen.

| Assist                      |                         |                                                            | r: M | lark Borren | nans   Af | melden        |
|-----------------------------|-------------------------|------------------------------------------------------------|------|-------------|-----------|---------------|
| Stad Vilvoorde Stadsdienste | E-mailadressen opvragen | ×                                                          | PR   | Nieuws      | Opties    | Help          |
|                             | Welke lijst             | Bibliohteek - Vrijwilligers                                |      |             |           |               |
| Stadsdiensten               | E-mailadressen          | vincentjansen@skynet.be;barbara.ooms@skynet.be;lena.jansen |      |             |           | ÷             |
| Stadsdiensten toevoegen en  |                         | @skynet.be                                                 | ~    |             |           |               |
| Soorten stadsdiensten hehe  |                         |                                                            |      |             |           |               |
| boorten stadsatensten bene  |                         | Kopieer naar mail Kopieer naar klembord                    |      |             |           |               |
|                             |                         |                                                            |      |             | ₽ ⊞       |               |
|                             | Standaardmail inladen   | · V                                                        |      |             |           |               |
|                             | Onderwerp               |                                                            |      |             |           | ۵ م           |
|                             | Bericht                 |                                                            |      |             |           | ۵ مر          |
|                             |                         |                                                            |      |             |           |               |
|                             |                         |                                                            |      |             |           |               |
|                             |                         |                                                            |      |             |           | ۲ U           |
|                             |                         |                                                            |      |             |           | ۲<br>ش        |
|                             |                         |                                                            |      |             |           | ۲<br>بر<br>بر |
|                             |                         | Verstuur mail                                              |      |             |           | <u>ک</u> ک    |
|                             |                         |                                                            |      |             |           | ۶m            |

De derde knop helpt je om snel en eenvoudig een (groeps)mail te sturen naar al deze vrijwilligers.

| 455151                      |                    |                                 |                | r: Mark      | Borremans   Afmelder |
|-----------------------------|--------------------|---------------------------------|----------------|--------------|----------------------|
| Stad Vilvoorde Stadsdienste | Gegevens exportere | n naar Excel                    |                | × PR Ni      | euws Opties Help     |
|                             | Welke gegevens     | Bibliohteek - Vrijwillige       | rs             | ✓            |                      |
| Stadsdiensten               | Sorteren op        | Voornaam                        |                | ~            | +                    |
| Stadsdiensten toevoegen en  |                    |                                 |                |              |                      |
|                             |                    | Exporteer naar Ex               | ccel           |              |                      |
| soorten stadsdiensten benei |                    |                                 |                |              |                      |
|                             | Vrij               | willigers (1 - 10 van 24)       |                |              |                      |
|                             | <u>Nr.</u> ↓       | <u>Voornaam</u> ↓ + <u>Naam</u> | Actief in      | Functie      |                      |
|                             | 1.                 | Jean-Philippe Vandenbroecke     | CoderDojo      | Coach        | ۴ 🗡                  |
|                             | 2.                 | Geert Vandenbrugge              | CoderDojo      | Cook         | ۴ 🛍                  |
|                             | 3.                 | Alexander Jansen                | Smartcafé      | Vrijwilliger | ۵ ۶                  |
|                             | 4.                 | Geert Vandenbrugge              | CoderDojo      | Coach        | ۴ 🖌                  |
|                             | 5.                 | Martine Brettar                 | Voorleesuurtje | Voorlezer    | ۵ م                  |
|                             | 6.                 | Vincent Jansen                  | Voorleesuurtje | Voorlezer    | ۵ م                  |
|                             | 7.                 | Jos Verbruggen                  | Smartcafé      | Vrijwilliger | ۵ م                  |
|                             | 8.                 | Geert Vandenbrugge              | Voorleesuurtje | Voorlezer    | ۵ م                  |
|                             | 9.                 | Martine Brettar                 | CoderDojo      | Coach        | ۴ 🖞                  |
|                             | 10.                | Vincent Jansen                  | Smartcafé      | Vrijwilliger | ۵ م                  |

En met de vierde knop kan je alle gegevens van deze vrijwilligers exporteren naar Excel.

#### Stad Vilvoorde | Gebruiker: Mark Borremans | Afmelden

| Stad Vilvoorde                    | Stadsdiensten | Adviesraden                                | Vrijwilligers                                                  | Personen | Organisaties | Activiteiten | Communicatie | GDPR | Nieuws | Opties | Help |  |
|-----------------------------------|---------------|--------------------------------------------|----------------------------------------------------------------|----------|--------------|--------------|--------------|------|--------|--------|------|--|
|                                   |               |                                            |                                                                |          |              |              |              |      |        |        |      |  |
| Adviesraden                       |               |                                            | Assist heeft 0 adviesraden gevonden                            |          |              |              |              |      |        |        |      |  |
| Adviesraden toevoegen en bewerken |               |                                            | Adviesraden                                                    |          |              |              |              |      |        |        |      |  |
| Soorten adviesraden beheren       |               |                                            | Hier kan je de verschillende adviesraden toevoegen en beheren. |          |              |              |              |      |        |        |      |  |
|                                   |               | Klik op C om een adviesraad toe te voegen. |                                                                |          |              |              |              |      |        |        |      |  |

Hetzelfde kan je nu doen voor alle adviesraden van de gemeente of stad.

#### Stad Vilvoorde | Gebruiker: Mark Borremans | Afmelden

| Stad Vilvoorde | Stadsdiensten  | Adviesraden   | Vrijwilligers        | Personen        | Organisaties | Activiteiten | Communicatie | GDPR | Nieuws | Opties | Help |  |  |
|----------------|----------------|---------------|----------------------|-----------------|--------------|--------------|--------------|------|--------|--------|------|--|--|
|                |                |               |                      |                 |              |              |              |      |        |        |      |  |  |
| Adviesra       | den            |               | Adviesraad toevoegen |                 |              |              |              |      |        |        |      |  |  |
| Adviesraden to | evoegen en bev | verken        | Cultuur              | Cultuurraad     |              |              |              |      |        |        |      |  |  |
| Soorten advies | raden beheren  |               |                      |                 |              |              |              |      |        |        |      |  |  |
| oconten davies |                |               | Benaming             | Benaming        |              |              |              |      |        |        |      |  |  |
|                |                |               | Benaming v           | oluit *         | Cultuurraad  |              |              |      |        |        |      |  |  |
|                |                |               | Afkorting            |                 | CR           |              |              |      |        |        |      |  |  |
|                |                |               | Adresgegev           | vens            |              |              |              | +    |        |        |      |  |  |
|                |                | Straat, nr, l | ous                  | Straat          |              | Nr.          | Bus          |      |        |        |      |  |  |
|                |                |               | Postcode, G          | iemeente        | Postcode     | Gemeente     |              |      |        |        |      |  |  |
|                |                |               | Provincie            |                 |              |              |              |      |        |        |      |  |  |
|                |                |               | Land                 |                 |              |              |              |      |        |        |      |  |  |
|                |                |               | Ger. arrond          | issement        |              |              |              |      |        |        |      |  |  |
|                |                |               | Algemene o           | ontactgege      | vens         |              |              | +    |        |        |      |  |  |
|                |                |               | Website              |                 |              |              |              |      | •      |        |      |  |  |
|                |                | Ook           | E-mail<br>hier kar   | ie in           | dien we      | nseliik      | adres-       |      | $\sim$ |        |      |  |  |
|                |                | UUN           | oncont               |                 |              |              |              |      |        |        |      |  |  |
|                |                |               | encont               | acige           | gevens (     | phäenei      | 1.           |      |        |        |      |  |  |
|                |                |               | Logo en ste          | Logo en stempel |              |              |              |      |        |        |      |  |  |

#### Stad Vilvoorde | Gebruiker: Mark Borremans | Afmelden

| Stad Vilvoorde              | Stadsdiensten                     | Adviesraden | Vrijwilli                   | jers Personer       | Organisaties           | Activiteiten | Communicatie     | GDPR | Nieuws | Opties | Help |  |  |
|-----------------------------|-----------------------------------|-------------|-----------------------------|---------------------|------------------------|--------------|------------------|------|--------|--------|------|--|--|
|                             |                                   |             |                             |                     |                        |              |                  |      |        |        |      |  |  |
| Adviesra                    | den                               |             | Assist                      | heeft 5 advies      | aden gevonden          | 1            |                  |      |        |        |      |  |  |
| Adviesraden to              | Adviesraden toevoegen en bewerken |             |                             | Adviesraad zoeken   |                        |              |                  |      | Q      |        |      |  |  |
| Soorten adviesraden beheren |                                   |             | Adviesraden (1 - 10 van 12) |                     |                        |              |                  |      |        |        |      |  |  |
|                             |                                   |             | <u>Nr.</u>                  | enaming↓            |                        |              | <u>Afkorting</u> |      |        |        | Ľ    |  |  |
|                             |                                   |             | 1. (                        | ultuurraad          |                        |              | CR               |      |        |        | ۶ 🛍  |  |  |
|                             |                                   |             | 2. (                        | ECORO               |                        |              | GECORO           |      |        |        | ۵ 🖌  |  |  |
|                             |                                   |             | з. З                        | 3. Jeugdraad JR     |                        |              |                  |      |        |        | ۶ 🛍  |  |  |
|                             |                                   |             | 4. 1                        | okaal overleg kinde |                        | ко           |                  |      |        | ۶ 🛍    |      |  |  |
|                             |                                   |             | 5. 1                        | lilieuraad          |                        |              | MR               |      |        |        | ۶ 🛍  |  |  |
|                             |                                   |             | 6.                          | aad lokale economi  | e                      |              | LE               |      |        |        | ۶ 🛍  |  |  |
|                             |                                   |             | 7. :                        | portraad            |                        |              | SR               |      |        |        | ۶ 🛍  |  |  |
|                             |                                   |             | 8. 5                        | tedelijke adviesraa | d lokale integrale vei | ligheid      | IV               |      |        |        | ۵ 🖌  |  |  |
|                             |                                   |             | 9.                          | ilvoordse adviesraa | d voor seniorenbelei   | d            | SB               |      |        |        | ۶ 🛍  |  |  |
|                             |                                   |             | 10.                         | ilvoordse adviesraa | d voor toegankelijkh   | eid          | TG               |      |        |        | ۶ 🛍  |  |  |
|                             |                                   |             |                             |                     |                        |              |                  |      |        |        |      |  |  |
|                             |                                   |             | Toten                       | krijg je            | uiteinde               | lijk eer     | ן >              |      |        |        |      |  |  |

overzicht van alle adviesraden.

#### Stad Vilvoorde | Gebruiker: Mark Borremans | Afmelden

| Stad Vilvoorde | Stadsdiensten  | Adviesraden | Vrijwilligers      | Personen          | Organisaties                                                                                                    | Activiteiten                                                                                                    | Communicatie                                                                                                    | GDPR                                 | Nieuws | Opties | Help     |  |  |  |  |  |
|----------------|----------------|-------------|--------------------|-------------------|----------------------------------------------------------------------------------------------------|----------------------------------------------------------------------------------------------------|----------------------------------------------------------------------------------------------------|--------------------------------------|--------|--------|----------|--|--|--|--|--|
|                |                |             |                    |                   |                                                                                                    |                                                                                                    |                                                                                                    |                                      |        |        |          |  |  |  |  |  |
| Adviesra       | den            |             | Algemene g         | jegevens va       | an Cultuurraad                                                                                                    |                                                                                                    |                                                                                                    |                                      |        |        | <b>+</b> |  |  |  |  |  |
| Adviesraden to | evoegen en bew | verken      | Welke gege         | evens             | Algemene gege                                                                                                    | evens                                                                                                    |                                                                                                    | ~                                    |        |        |          |  |  |  |  |  |
| Soorten advies | raden beheren  |             | Cultuur<br>Algemen | raad<br>le gegevo | ens                                                                                                    |                                                                                                    | ₿+С                                                                                                    | ) 🖪 🏛                                |        |        |          |  |  |  |  |  |
|                |                | Naam        |                    |                   |                                                                                                    |                                                                                                    |                                                                                                    |                                      |        |        |          |  |  |  |  |  |
|                |                |             |                    | voluit *          | Cultuurraad                                                                                                    |                                                                                                    |                                                                                                    |                                      |        |        |          |  |  |  |  |  |
|                |                | Extra gegev | vens               |                   |                                                                                                    |                                                                                                    |                                                                                                    |                                      |        |        |          |  |  |  |  |  |
|                |                |             | Meer info          |                   | De Vilvoordse o<br>overlegorgaan<br>brengen en voo<br>betrekking hee<br>Vilvoorde.<br>Vilvoorde besch<br>afgevaardigder<br>onafhankelijke<br>minimum vier l | cultuurraad is ee<br>dat bevoegd is<br>orstellen te doer<br>ft op het cultuu<br>hikt over een cu<br>van Vilvoordse<br>Vilvoordse burg<br>keer per jaar ee | en advies- en<br>om adviezen uit te<br>n over ieder onderw<br>rbeleid van de stad<br>Ituurraad bestaand<br>e verenigingen en<br>jers. De cultuurraac<br>n algemene vergad | erp dat<br>e uit<br>I roept<br>ering |        |        |          |  |  |  |  |  |
|                |                | Pe          | r advies           | sraad l           | kan je e                                                                                                    | en woo                                                                                                    | ordje 🖼+C                                                                                                    |                                      |        |        |          |  |  |  |  |  |

uitleg opgeven in het veld 'Meer info'.

#### Stad Vilvoorde | Gebruiker: Mark Borremans | Afmelden

| Stad Vilvoorde | Stadsdiensten                                                                                                   | Adviesraden | Vrijwillig            | ers Personen                | Organisaties  | Activiteiten | Communicatie | GDPR       | Nieuws | Opties | Help |
|----------------|----------------------------------------------------------------------------------------------------|-------------|-----------------------|-----------------------------|---------------|--------------|--------------|------------|--------|--------|------|
|                |                                                                                                    |             |                       |                             |               |              |              |            |        |        |      |
| Adviesra       | Vilvoorde Stadsdiensten Adviesra<br>viesraden<br>esraden toevoegen en bewerken<br>ten adviesraden beheren       |             |                       | gers van Cultu              | iurraad       |              |              |            |        |        | ÷    |
| Adviesraden to | d Vilvoorde Stadsdiensten Adviesr<br>dviesraden<br>viesraden toevoegen en bewerken<br>orten adviesraden beheren |             | Welke g               | jegevens                    | Vrijwilligers |              |              | ~          |        |        |      |
| Soorten advies | raden beheren                                                                                                   |             | Cultu<br>Vrijw        | urraad<br>illigers (1 - 8 v | van 8)        |              |              |            |        | ₽ ⊞    |      |
|                |                                                                                                    |             | <u>Nr.</u> ↓ <u>V</u> | oornaam ↓ + <u>Naa</u>      | am            |              | Funct        | <u>tie</u> |        |        |      |
|                |                                                                                                    |             | 1. Ce                 | cile Van Camp               |               |              | Raadsl       | id         |        |        | ۶ 🛍  |
|                | Adviesraden toevoegen en bewerken<br>oorten adviesraden beheren                                                 |             | 2. El                 | ke Vermeire                 |               |              | Raadsl       | id         |        |        | ۵ 🖍  |
|                |                                                                                                    |             | 3. Et                 | Voorzi                      | Voorzitter    |              |              |            |        |        |      |
|                |                                                                                                    |             | 4. Ju                 | lien Hens                   |               |              | Secret       | aris       |        |        | ۵ 🖍  |
|                |                                                                                                    |             | 5. Lo                 | uis Meeus                   |               |              | Raadsl       | id         |        |        | ۶ 🛍  |
|                |                                                                                                    |             | 6. Pi                 | erre Brouwers               |               |              | Raadsl       | id         |        |        | ۵ 🖍  |
|                |                                                                                                    |             | 7. Ri                 | k Rabaey                    |               |              | Raadsl       | id         |        |        | ۶ 🛍  |
|                |                                                                                                    |             | 8. W                  | endy Remans                 |               |              | Pennin       | gmeester   |        |        | ۵ 🗲  |

En kan je op dezelfde manier alle vrijwilligers van deze adviesraad beheren.

#### Stad Vilvoorde | Gebruiker: Mark Borremans | Afmelden

| Stad Vilvoorde | Stadsdiensten | Adviesraden | Vrijwilligers | Personen | Organisaties | Activiteiten | Communicatie | GDPR | Nieuws | Opties | Help |
|----------------|---------------|-------------|---------------|----------|--------------|--------------|--------------|------|--------|--------|------|
|----------------|---------------|-------------|---------------|----------|--------------|--------------|--------------|------|--------|--------|------|

### Vrijwilligers

Kandidaat-vrijwilligers beheren

Vrijwilligers toevoegen en bewerken

Vrijwilligersgroepen beheren

Functies en rollen beheren

**Talenten en competenties beheren** 

Voorkeuren en instellingen

In de rubriek 'Vrijwilligers' komen alle vrijwilligers over alle groepen en raden bij elkaar.

#### Stad Vilvoorde | Gebruiker: Mark Borremans | Afmelden

| Stad Vilvoorde                      | Stadsdiensten    | Adviesraden | Vrijwilligers                          | Personen      | Organisaties   | Activiteiten      | Communicatie                       | GDPR        | Nieuws | Opties | Help |  |  |
|-------------------------------------|------------------|-------------|----------------------------------------|---------------|----------------|-------------------|------------------------------------|-------------|--------|--------|------|--|--|
|                                     |                  |             |                                        |               |                |                   |                                    |             |        |        |      |  |  |
| Vrijwillig                          | ers              |             | Assist heeft 24 vrijwilligers gevonden |               |                |                   |                                    |             |        |        |      |  |  |
| Kandidaat-vrijv                     | willigers behere | n           | Welke gegevens                         |               | Contactgegever | Contactgegevens 🗸 |                                    |             |        |        |      |  |  |
| Vrijwilligers toevoegen en bewerken |                  |             | Vrijwilliger                           | zoeken        |                |                   |                                    | Q           |        |        |      |  |  |
|                                     |                  |             |                                        |               |                |                   |                                    |             |        |        |      |  |  |
| Vrijwilligersgroepen beheren        |                  |             | Alle vrijwilligers (1 - 10 van 24)     |               |                |                   |                                    |             |        |        |      |  |  |
| Functies en rollen beheren          |                  |             | <u>Voornaam</u> ↓                      | + <u>Naam</u> | GSM            | E                 | <u>E-mail</u>                      |             |        |        | Ľ    |  |  |
| Talenten en competenties beheren    |                  |             | Alexander Jans                         | en            | 0474/21 23 54  | 4 <u>a</u>        | alexander@test.be                  |             |        |        | ۶ 🛍  |  |  |
|                                     |                  |             | Geert Vandenb                          | rugge         | 02/251 20 24   | .9.               | geert.vandenbrugge@assistonline.eu |             |        |        | ۵ 🖍  |  |  |
| Voorkeuren en                       | instellingen     |             | Martine Brettar                        |               | 0475/12 34 4   | 5 <u>m</u>        | martinebrettar@skynet.be           |             |        |        | ۶ 🛍  |  |  |
|                                     |                  |             | Vincent Jansen                         |               | 0479/34 34 54  | 1 <u>v</u>        | vincentjansen@bonkacircus.com      |             |        |        | ۵ 🖍  |  |  |
|                                     |                  |             | Alexander Jans                         | en            | 0474/21 23 54  | 4 <u>a</u>        | exander@test.be                    |             |        |        | ۶ 🛍  |  |  |
|                                     |                  |             | Geert Vandenb                          | rugge         | 02/251 20 24   | 9                 | eert.vandenbrugge@                 | assistonlin | e.eu   |        | ۵ 🖍  |  |  |
|                                     |                  |             |                                        |               | 0475/12 34 4   | 5 <u>m</u>        | artinebrettar@skyne                | et.be       |        |        | ۶ 🛍  |  |  |
|                                     |                  |             |                                        |               | 0479/34 34 54  | 4 <u>v</u>        | vincentjansen@bonkacircus.com      |             |        |        | ۵ 🖍  |  |  |
|                                     |                  |             | Alexander Jans                         | en            | 0474/21 23 54  | 4 <u>a</u>        | alexander@test.be                  |             |        |        | ۶ 🛍  |  |  |
|                                     |                  |             | Geert Vandenb                          | rugge         | 02/251 20 24   | .9.               | geert.vandenbrugge@assistonline.eu |             |        |        | ۵ 🖍  |  |  |

In de rubriek 'Vrijwilligers toevoegen en bewerken' krijg je een overzicht van iedereen die zich als vrijwilliger inzet in jouw lokaal bestuur.
### Stad Vilvoorde | Gebruiker: Mark Borremans | Afmelden

| Stad Vilvoorde Stadsdiensten Adviesraden                               | Vrijwilligers Personen                 | Organisaties Act                         | viviteiten Communicatie GDPR Nieuws | Opties Help |  |  |  |  |  |  |
|------------------------------------------------------------------------|----------------------------------------|------------------------------------------|-------------------------------------|-------------|--|--|--|--|--|--|
| Vrijwilligers                                                          | Assist heeft 24 vrijwilligers gevonden |                                          |                                     |             |  |  |  |  |  |  |
| Kandidaat-vrijwilligers beheren<br>Vrijwilligers toevoegen en bewerken | Welke gegevens<br>Vrijwilliger zoeken  | )<br>  Q                                 |                                     |             |  |  |  |  |  |  |
| Vrijwilligersgroepen beheren                                           | Alle vrijwillige                       | <b>rs</b> (1 - 10 van 24)                |                                     |             |  |  |  |  |  |  |
| Functies en rollen beheren                                             | <u>Voornaam</u> ↓ + <u>Naam</u>        | ornaam ↓ + <u>Naam</u> GSM <u>E-mail</u> |                                     |             |  |  |  |  |  |  |
| Talenten en competenties beheren                                       | Alexander Jansen                       | 0474/21 23 54                            | alexander@test.be                   | ۵ مح        |  |  |  |  |  |  |
|                                                                        | Geert Vandenbrugge                     | 02/251 20 24                             | geert.vandenbrugge@assistonline.eu  | ۵ مح        |  |  |  |  |  |  |
| Voorkeuren en instellingen                                             | Martine Brettar                        | 0475/12 34 45                            | martinebrettar@skynet.be            | ۵ مح        |  |  |  |  |  |  |
|                                                                        | Vincent Jansen                         | 0479/34 34 54                            | vincentjansen@bonkacircus.com       | ۵ مح        |  |  |  |  |  |  |
|                                                                        | Alexander Jansen                       | 0474/21 23 54                            | alexander@test.be                   | ۵ م         |  |  |  |  |  |  |
|                                                                        | Geert Vandenbrugge                     | 02/251 20 24                             | geert.vandenbrugge@assistonline.eu  | ۵ مح        |  |  |  |  |  |  |
|                                                                        | Martine Brettar                        | 0475/12 34 45                            | martinebrettar@skynet.be            | ۵ 🖍         |  |  |  |  |  |  |
|                                                                        | Vincent Jansen                         | 0479/34 34 54                            | vincentjansen@bonkacircus.com       | ۵ مح        |  |  |  |  |  |  |
|                                                                        | Alexander Jansen                       | 0474/21 23 54                            | alexander@test.be                   | ۵ مح        |  |  |  |  |  |  |
|                                                                        | Geert Vandenbrugge                     | 02/251 20 24                             | geert.vandenbrugge@assistonline.eu  | ۵ مر        |  |  |  |  |  |  |

Door bovenaan de keuzelijst 'Welke gegevens' aan te passen, krijg je in dit overzicht andere gegevens te zien.

### Stad Vilvoorde | Gebruiker: Mark Borremans | Afmelden

| Stad Vilvoorde    | Stadsdiensten             | Adviesraden | Vrijwilligers                          | Personen      | Organisaties              | Activiteiten | Communicatie            | GDPR | Nieuws | Opties | Help |  |
|-------------------|---------------------------|-------------|----------------------------------------|---------------|---------------------------|--------------|-------------------------|------|--------|--------|------|--|
| Vrijwillig        | ers                       |             | Assist heeft 24 vrijwilligers gevonden |               |                           |              |                         |      |        |        |      |  |
| Kandidaat-vrijv   | villigers behere          | n           | Welke gege                             | vens          | Persoonsgegeve            | ens          | <b>~</b>                | _    |        |        |      |  |
| Vrijwilligers toe | evoegen en bew            | erken       | Vrijwilliger                           | zoeken        |                           |              |                         | Q    |        |        |      |  |
| Vrijwilligersgro  | epen beheren              |             | Alle vrij                              | williger      | <b>'S</b> (1 - 10 van 24) |              |                         |      |        | ₽ ⊞    |      |  |
| Functies en roll  | uncties en rollen beheren |             |                                        | + <u>Naam</u> | Geb.datum                 | <u>Gesl.</u> | Gesl. <u>Woonplaats</u> |      |        | C      |      |  |
| Talenten en cor   | mpetenties behe           | eren        | Alexander Jans                         | en            | 04/03/1971                | Man          | 1000 Brussel            |      |        |        | ۵ 🖌  |  |
|                   |                           |             | Geert Vandenb                          | rugge         | 12/03/1974                | Man          | Man 1800 Vilvoorde      |      |        |        | ۵ 🖍  |  |
| Voorkeuren en     | instellingen              |             | Martine Brettar                        |               | 28/11/1970                | Vrouw        | 1820 Kapelle-Op-den-Bos |      |        |        | ۵ 🖍  |  |
|                   |                           |             | Vincent Jansen                         |               | 12/03/1974                | Man          | 1800 Vilvoorde          |      |        |        | ۵ 🔧  |  |
|                   |                           |             | Alexander Jans                         | en            | 04/03/1971                | Man          | 1000 Brussel            |      |        |        | ۵ 🔧  |  |
|                   |                           |             | Geert Vandenb                          | rugge         | 12/03/1974                | Man          | 1800 Vilvoorde          |      |        |        | ۵ 🖍  |  |
|                   |                           |             | Martine Brettar                        |               | 28/11/1970                | Vrouw        | 1853 Strombeek-Be       | ver  |        |        | ۵ 🖍  |  |
|                   |                           |             | Vincent Jansen                         |               | 12/03/1974                | Man          | 1800 Vilvoorde          |      |        |        | ۵ 🖍  |  |
|                   |                           |             | Alexander Jans                         | en            | 04/03/1971                | Man          | 1000 Brussel            |      |        |        | ۵ 🖍  |  |
|                   |                           |             | Geert Vandenb                          | rugge         | 12/03/1974                | Ander        | 1850 Grimbergen         |      |        |        | ۵ 🖍  |  |
|                   |                           | 70 kan      | io or va                               | or kie        | ozon om                   | por v        | rijwilligo              | r    |        |        |      |  |

enkele persoonsgegevens te tonen.

### Stad Vilvoorde | Gebruiker: Mark Borremans | Afmelden

| Stad Vilvoorde                      | Stadsdiensten                | Adviesraden | Vrijwilligers                          | Personen                      | Organisaties               | Activiteiten          | Communicatie | GDPR           | Nieuws | Opties | Help |  |
|-------------------------------------|------------------------------|-------------|----------------------------------------|-------------------------------|----------------------------|-----------------------|--------------|----------------|--------|--------|------|--|
| Vrijwillig                          | ers                          |             | Assist heeft 24 vrijwilligers gevonden |                               |                            |                       |              |                |        |        |      |  |
| Kandidaat-vrijv                     | willigers behere             | n           | Welke gegevens                         |                               | Actief in/als              |                       |              | 0              |        |        |      |  |
| Vrijwilligers toevoegen en bewerken |                              |             | vrijwilliger                           | zoeken                        |                            |                       | ]            | Q              |        |        |      |  |
| Vrijwilligersgro                    | /rijwilligersgroepen beheren |             |                                        | williger                      | <b>'S</b> (1 - 10 van 24)  |                       |              |                |        | ⊕ ⊞    |      |  |
| Functies en rol                     | incties en rollen beheren    |             |                                        | Voornaam↓+ Naam Dienst / Raad |                            |                       | ief in       | <u>Functie</u> | 1      |        |      |  |
| Talenten en co                      | mpetenties beho              | eren        | Alexander Jans                         | en                            | Bibliotheek Smartcafé      |                       |              | Vrijwillige    | er     |        | ۶ 🛍  |  |
|                                     |                              |             | Geert Vandenbrugge                     |                               | Bibliotheek                | Bibliotheek CoderDojo |              | Coach          |        |        | ۵ 🖌  |  |
| Voorkeuren en                       | instellingen                 |             | Martine Brettar                        |                               | Dienst Cultuur Cultuurraad |                       | uurraad      | Lid            |        |        | ۶ 🛍  |  |
|                                     |                              |             | Vincent Jansen                         |                               | Dienst Cultuur             | Cult                  | uurraad      | Voorzitte      | r      |        | ۵ 🖍  |  |
|                                     |                              |             | Alexander Jans                         | en                            | Bibliotheek                | Sma                   | rtcafé       | Vrijwillige    | er     |        | ۶ 🛍  |  |
|                                     |                              |             | Geert Vandenb                          | rugge                         | Bibliotheek                | Voor                  | leesuurtje   | Voorleze       | r      |        | ۶ 🛍  |  |
|                                     |                              |             | Martine Brettar                        |                               | Bibliotheek                | Code                  | erDojo       | Coach          |        |        | ۶ 🛍  |  |
|                                     |                              |             | Vincent Jansen                         |                               | Bibliotheek                | Sma                   | rtcafé       | Vrijwillige    | er     |        | ۵ 🖍  |  |
|                                     |                              |             | Alexander Jansen                       |                               | Dienst prevent             | ie Help               | ende Handen  | Vrijwillige    | er     |        | ۶ 🛍  |  |
|                                     |                              |             | Geert Vandenb                          | rugge                         | Bibliotheek                | Voor                  | leesuurtje   | Voorleze       | r      |        | ۵ م  |  |
|                                     |                              |             |                                        | at van                        | waar w                     | olko vr               | iiwilliac    | )r             |        |        |      |  |

actief is en welke rol zij/hij daar opneemt.

## Stad Vilvoorde | Gebruiker: Mark Borremans | Afmelden

| Stad Vilvoord  | e Stadsdiensten                        | Adviesraden | Vrijwilligers                        | Personen   | Organisaties    | Activiteiten  | Communicatie | GDPR | Nieuws | Opties | Help |
|----------------|----------------------------------------|-------------|--------------------------------------|------------|-----------------|---------------|--------------|------|--------|--------|------|
|                |                                        |             |                                      |            |                 |               |              |      |        |        |      |
| Vrijwilli      | gers                                   |             | Gegevens v                           | an Vincent | Jansen bewerl   | <b>cen</b>    |              |      |        |        |      |
| Kandidaat-vi   | ijwilligers behere                     | n           | Welke gege                           | evens      | Persoonsgegev   | ens           |              | ~    |        |        |      |
| Vrijwilligers  | toevoegen en bev                       | verken      | Vincent                              | Jansen     |                 |               |              | B û  |        |        |      |
| Vrijwilligerse | roepen beheren                         |             | Naam                                 |            |                 |               |              |      |        |        |      |
| Functies en i  | ollen beheren                          |             | Voornaam                             | *          | Vincent         |               |              |      |        |        |      |
| Talenten en    | competenties beh                       | eren        | Familienaa                           | m *        | Jansen          |               |              |      |        |        |      |
| Voorkouron     | n installingen                         |             | Roepnaam                             |            | Vinne           |               |              |      |        |        |      |
| Voorkeuren     | orkeuren en instellingen               |             |                                      |            |                 |               |              | - +  |        |        |      |
|                |                                        |             | Straat, nr,                          | bus        | Breemputstraa   |               |              |      |        |        |      |
|                |                                        |             | Postcode, O                          | Gemeente   | 1800            | Vilvoorde     |              |      |        |        |      |
|                |                                        |             | Provincie                            |            | Vlaams-Braban   | t             |              |      |        |        |      |
|                |                                        |             | Land                                 |            | België          |               |              |      |        |        |      |
|                |                                        |             |                                      |            | 🗹 Stuur post na | aar dit adres |              |      |        |        |      |
|                |                                        |             | Contactgeg                           | evens      |                 |               |              | +    |        |        |      |
|                | In de detailfiche van een lid kan je u |             |                                      |            |                 |               |              | d    |        |        |      |
|                |                                        | zijn pe     | ersoons- en contactgegevens beheren. |            |                 |               |              | •    |        |        |      |
|                |                                        |             | E-mail thui                          | e          | vincentiansen   | skypet be     |              |      |        |        |      |

## Stad Vilvoorde | Gebruiker: Mark Borremans | Afmelden

| Stad Vilvoorde   | Stadsdiensten    | Adviesraden | Vrijwilligers | Personen   | Organisaties                                                      | Activiteiten              | Communicatie | GDPR             | Nieuws | Opties | Help |  |
|------------------|------------------|-------------|---------------|------------|-------------------------------------------------------------------|---------------------------|--------------|------------------|--------|--------|------|--|
|                  |                  |             |               |            |                                                                   |                           |              |                  |        |        |      |  |
| Vrijwillig       | ers              |             | Gegevens v    | an Vincent | Jansen bewerk                                                     | (en                       |              |                  |        |        |      |  |
| Kandidaat-vrijv  | willigers behere | n           | Welke gege    | vens       | ✓ Persoonsgegev<br>Gegevens als v                                 | rens<br>rijwilliger       |              | 2                |        |        |      |  |
| Vrijwilligers to | evoegen en bew   | verken      | Vincent       | Jansen     | Begeleiding en<br>Vrijwilligerscon                                | competentiebeh<br>tracten | eer          | Ì                |        |        |      |  |
| Vrijwilligersgro | oepen beheren    |             | Naam          |            | Verzekeringen<br>Kostenvergoed                                    | ingen                     |              |                  |        |        |      |  |
| Functies en rol  | len beheren      |             | Voornaam '    | ĸ          | Meldingsplicht RVA, OCMW, Fedasil, Ziekenfonds Overige documenten |                           |              |                  |        |        |      |  |
| Talenten en co   | mpetenties beh   | eren        | Familienaai   | m *        | Jansen                                                            |                           |              |                  |        |        |      |  |
|                  | la stallin s su  |             | Roepnaam      |            | Vinne                                                             |                           |              |                  |        |        |      |  |
| voorkeuren en    | Instellingen     |             | Adres         |            |                                                                   |                           |              | +                |        |        |      |  |
|                  |                  |             | Straat, nr, l | bus        | Breemputstraat                                                    | t 120                     |              |                  |        |        |      |  |
|                  |                  |             | Postcode, G   | iemeente   | 1800                                                              | Vilvoorde                 |              |                  |        |        |      |  |
|                  |                  |             | Provincie     |            | Vlaams-Braban                                                     | t                         |              |                  |        |        |      |  |
|                  |                  |             | Land          |            | België                                                            |                           |              |                  |        |        |      |  |
|                  |                  |             |               |            | 🗸 Stuur post na                                                   | aar dit adres             |              |                  |        |        |      |  |
|                  |                  |             | Contactgeg    | evens      |                                                                   |                           |              | +                |        |        |      |  |
|                  | Maar             | ook hiei    | r kan ie      | via d      | e keuzel                                                          | iist 'W                   | elke geg     | ever             | าร'    |        |      |  |
|                  | andere ir        | formati     | ie over       | deze       | riiwillio                                                         | ver opz                   | oeken of     | <sup>r</sup> beł | ieren  |        |      |  |
|                  |                  |             | Telefoon w    | erk        |                                                                   |                           |              |                  |        | •      |      |  |
|                  |                  |             | E-mail thui   | 2          | vincentiancen                                                     | alumet he                 |              |                  |        |        |      |  |

## Stad Vilvoorde | Gebruiker: Mark Borremans | Afmelden

| Stad Vilvoorde   | Stadsdiensten         | Adviesraden | Vrijwilligers            | Personen      | Organisaties   | Activiteiten | Communicatie | GDPR     | Nieuws | Opties | Help |  |  |
|------------------|-----------------------|-------------|--------------------------|---------------|----------------|--------------|--------------|----------|--------|--------|------|--|--|
|                  |                       |             |                          |               |                |              |              |          |        |        |      |  |  |
| Vrijwillig       | ers                   |             | Gegevens v               | an Vincent    | Jansen bewerl  | (en          |              |          |        |        |      |  |  |
| Kandidaat-vrijv  | willigers behere      | n           | Welke gege               | vens          | Gegevens als v | rijwilliger  |              | ~        |        |        |      |  |  |
| Vrijwilligers to | evoegen en bew        | verken      | Vincent                  | Jansen        |                |              |              | <b>B</b> |        |        |      |  |  |
| Vrijwilligersgro | oepen beheren         |             | Type vrijwi              | liger         |                |              |              |          |        |        |      |  |  |
| Functies en rol  | len beheren           |             | Туре                     |               |                |              |              | ~        |        |        |      |  |  |
| Talenten en co   | mpetenties behe       | eren        | Startdatum               |               | dd/mm/jjjj     |              |              |          |        |        |      |  |  |
| Voorkeuren en    | instellingen          |             | Einddatum                |               | dd/mm/jjjj     |              |              |          |        |        |      |  |  |
| rooncaren en     | instennigen           |             | Talenten en competenties |               |                |              |              |          |        |        |      |  |  |
|                  |                       |             | Talent, com              | petentie      |                |              |              | ~        |        |        |      |  |  |
|                  |                       |             |                          |               | Talent X       |              |              | ۵ 🖍      |        |        |      |  |  |
|                  |                       |             |                          |               | Competentie Z  |              |              | ۵ 🖍      |        |        |      |  |  |
|                  |                       |             | Taken, func              | ties en rolle | en             |              |              |          |        |        |      |  |  |
|                  |                       |             | Taak, funct              | ie, rol       |                |              |              | ~        |        |        |      |  |  |
| 704              | an ie hi <sup>.</sup> | ihouden     | welke                    | talent        | Taak X         | ompete       | enties ee    | n vr     | iiwil  | iøer   |      |  |  |
| hee              | eft en we             | lke take    | en, func                 | ties o        | f rollen       | zij/hij      | graag w      | ilt o    | pnen   | ien.   |      |  |  |
|                  |                       |             | Vrijwilliger             | aroon         |                |              |              | •••      |        |        |      |  |  |

| Vrijwilligersgroepen   |                      |     |
|------------------------|----------------------|-----|
| Vrijwilligersgroep     |                      | ~   |
|                        | Vrijwilligersgroep X | ۵ م |
| Contactpersoon in geva | l van nood           |     |
| Voornaam               |                      |     |
| Familienaam            |                      |     |
| Straat, nr, bus        |                      |     |
| Postcode, Gemeente     | Postcode Gemeente    |     |
| Land                   |                      |     |
| GSM                    |                      |     |
| E-mail                 |                      |     |
| Extra gegevens         |                      | +   |
| Beschikbaarheden       |                      |     |
|                        |                      |     |
|                        |                      |     |
|                        |                      |     |
|                        |                      |     |
|                        |                      | 1,  |

Via deze weg kan je een vrijwilliger indelen in een bepaalde vrijwilligersgroep en een contactpersoon in geval van nood opgeven.

| Vrijwilligersgroepen  |                      |     |
|-----------------------|----------------------|-----|
| Vrijwilligersgroep    |                      | ~   |
|                       | Vrijwilligersgroep X | ۵ 🖍 |
| Contactpersoon in gev | al van nood          |     |
| Voornaam              |                      |     |
| Familienaam           |                      |     |
| Straat, nr, bus       |                      |     |
| Postcode, Gemeente    | Postcode Gemeente    |     |
| Land                  |                      |     |
| GSM                   |                      |     |
| E-mail                |                      |     |
| Extra gegevens        |                      | (+  |
| Beschikbaarheden      |                      |     |
|                       |                      |     |
|                       |                      |     |
|                       |                      |     |
|                       |                      |     |
|                       |                      | /   |

Door op de PLUS-knop te klikken, kan je zelf zoveel velden toevoegen als je nodig hebt. Zoals in dit voorbeeld het extra veld 'Beschikbaarheden'.

### Stad Vilvoorde | Gebruiker: Mark Borremans | Afmelden

| Stad vilvoorde   | Stadsdiensten    | Adviesraden | vrijwilligers                        | Personen        | Organisaties       | Activiteiten | Communicatie | GDPK | Nieuws | Opties | нер |
|------------------|------------------|-------------|--------------------------------------|-----------------|--------------------|--------------|--------------|------|--------|--------|-----|
|                  |                  |             |                                      |                 |                    |              |              |      |        |        |     |
| Vrijwillig       | ers              |             | Gegevens van Vincent Jansen bewerken |                 |                    |              |              |      |        |        |     |
| Kandidaat-vrijv  | willigers behere | n           | Welke gege                           |                 | ~                  |              |              |      |        |        |     |
| Vrijwilligers to | evoegen en bew   | verken      | Vincent Jansen                       |                 |                    |              |              | 🖺 🏛  |        |        |     |
| Vrijwilligersgro | oepen beheren    |             | Vrijwilliger                         | scontracten     | I                  |              |              |      |        |        |     |
| Functies en rol  | len beheren      |             | Klik op 🗋 om                         | een vrijwillige | erscontract toe te | voegen.      |              |      |        |        |     |
| Talenten en co   | mpetenties behe  | eren        |                                      |                 |                    |              |              |      |        |        |     |
| Voorkeuren en    | instellingen     |             |                                      |                 |                    |              |              |      |        |        |     |

## In Assist zit ook een tool om snel en makkelijk vrijwilligerscontracten op te maken.

d Vilvoorde

Stadsdienster

### Stad Vilvoorde | Gebruiker: Mark Borremans | Afmelden

Activiteiten Communicatie GDPR Nieuw

| Vrijwilligers                       | Nieuw vrijwilligerscontract opmaken                                                                                                    |                |
|-------------------------------------|----------------------------------------------------------------------------------------------------|----------------|
| Kandidaat-vrijwilligers beheren     | Vrijwilligerscontract Checklist                                                                                                    |                |
| Vrijwilligers toevoegen en bewerken | Om een nieuw vrijwilligerscontract op te maken, overloop je alle vragen van deze Checklist. Als je elke check overlopen hebt, maakt Assist voor jou het contract automatisch op. |                |
| Vrijwilligersgroepen beheren        | Klik op 🗲 om het antwoord op een vraag te bewerken.                                                                                                    |                |
| Functies en rollen beheren          | Wie is de opdrachtgever van dit vrijwilligerscontract?                                                                                                    | ₽ <sup>C</sup> |
| Talenten en competenties beheren    | Voor wie wil je een vrijwilligerscontract opmaken?                                                                                                    | an C           |
|                                     | X Wie is de verantwoordelijke in geval van een ongeval?                                                                                                    | J.C.           |
| Voorkeuren en instellingen          | K Hoe worden de vrijwilligers verzekerd?                                                                                                    | "C             |
|                                     | Hoe worden de vrijwilligers vergoed?                                                                                                    | ×              |
|                                     | X Wanneer en door wie wordt dit vrijwilligerscontract ondertekend?                                                                                                    | ¢              |

Ook hier werken we met een handige 'Checklist'. Aan de hand van 6 vragen wordt het contract opgemaakt.

## Stad Vilvoorde | Gebruiker: Mark Borremans | Afmelden

| Stad Vilvoorde   | Stadsdiensten    | Adviesraden | Vrijwilligers                         | Personen                        | Organisaties                             | Activiteiten                  | Communicatie         | GDPR    | Nieuws | Opties | Help |
|------------------|------------------|-------------|---------------------------------------|---------------------------------|------------------------------------------|-------------------------------|----------------------|---------|--------|--------|------|
|                  |                  |             |                                       |                                 |                                          |                               |                      |         |        |        |      |
| Vrijwillig       | ers              |             | Nieuw vrijw                           | villigerscont                   | tract opmaken                            |                               |                      |         |        |        |      |
| Kandidaat-vrijv  | willigers behere | n           | Wie is d                              | e opdra                         | chtgever                                 | ?                             |                      |         |        |        |      |
| Vrijwilligers to | evoegen en bew   | erken       | Selecteer hier<br>de gegevens r       | in wiens naar<br>log eens goed  | n dit vrijwilligersc<br>na en pas aan in | ontract opgema<br>dien nodig. | akt wordt. Kijk ver  | volgens |        |        |      |
| Vrijwilligersgro | oepen beheren    |             | <b>Opgelet!</b> Elke<br>geselecteerde | e wijziging die<br>organisatie. | je hier doet, word                       | dt ook gewijzigd              | in de detailfiche va | an de   |        |        |      |
| Functies en rol  | len beheren      |             |                                       |                                 |                                          |                               |                      |         |        |        |      |
| Talenten en co   | mpetenties behe  | eren        | Opdrachtge                            | ver                             |                                          |                               |                      |         |        |        |      |
|                  |                  |             | Organisatie                           |                                 | Stad Vilvoorde                           |                               |                      | ~       |        |        |      |
| Voorkeuren en    | instellingen     |             | Straa                                 | at, nr, bus *                   | Markt                                    |                               |                      | Bus     |        |        |      |
|                  |                  |             | Postcode,                             | Gemeente *                      | 1800                                     | Vilvoorde                     |                      |         |        |        |      |
|                  |                  |             | 1                                     | Rechtsvorm                      | Lokaal bestuur                           |                               |                      | ~       |        |        |      |
|                  |                  |             | Onder                                 | nemingsnr.                      |                                          |                               |                      |         |        |        |      |
|                  |                  |             | Maatscha                              | ppelijk doel                    |                                          |                               |                      |         |        |        |      |
|                  |                  |             |                                       |                                 |                                          |                               |                      |         |        |        |      |
|                  |                  |             |                                       |                                 |                                          |                               |                      |         |        |        |      |
|                  |                  |             |                                       |                                 |                                          |                               |                      |         |        |        |      |
|                  | Eerst            | t moet A    | Assist w                              | eten v                          | vie de o                                 | pdrach                        | tgever is            | s. All  | .e     |        |      |
|                  | aeaevena         | s die al    | in Assist                             | t staar                         | worde                                    | en auto                       | matisch              | inge    | hluve  |        |      |
|                  | SCSC VCII.       | s are at    |                                       | L Studi                         | , woruc                                  |                               | matisti              | 1150    | . vulu | •      |      |

Wijzigingen opslaan 🖺

### Stad Vilvoorde | Gebruiker: Mark Borremans | Afmelden

| Stad Vilvoorde                       | Stadsdiensten                   | Adviesraden | Vrijwilligers                                                                                                    | Personen           | Organisaties                        | Activiteiten | Communicatie | GDPR | Nieuws | Opties | Help |  |
|--------------------------------------|---------------------------------|-------------|----------------------------------------------------------------------------------------------------|--------------------|-------------------------------------|--------------|--------------|------|--------|--------|------|--|
| Vrijwillig                           | ers                             |             | Nieuw vrijwilligerscontract opmaken                                                                                                    |                    |                                     |              |              |      |        |        |      |  |
| Kandidaat-vrijv                      | willigers behere                | n           | <b>Voor wie wil je een vrijwilligerscontract opmaken?</b><br>Je kan ervoor kiezen om 1 contract op te maken voor 1 individuele vrijwilliger, of |                    |                                     |              |              |      |        |        |      |  |
| Vrijwilligers to<br>Vrijwilligersgro | evoegen en bew<br>oepen beheren | verken      | Voor wie wil je een vrijwilligerscontract opmaken?                                                                                              |                    |                                     |              |              |      |        |        |      |  |
| Functies en rol                      | len beheren                     |             | Voor 1 individuele vrijwilliger                                                                                                    |                    |                                     |              |              |      |        |        |      |  |
| Talenten en co                       | mpetenties beh                  | eren        | Vrijwilliger * Vincent Jansen  Voormaam                                                                                                    |                    |                                     |              |              |      |        |        |      |  |
| Voorkeuren en                        | instellingen                    |             | Fa                                                                                                    | Familienaam Jansen |                                     |              |              |      |        |        |      |  |
|                                      |                                 |             | Stra                                                                                                    | at, nr, bus        | Breemputstraat                      | 120          |              |      | )      |        |      |  |
|                                      |                                 |             |                                                                                                    | Gemeente           | [1800]                              | Vilvoorde    |              |      | )      |        |      |  |
|                                      |                                 |             |                                                                                                    | GSM                | 0474 53 21 24                       |              |              |      | )      |        |      |  |
|                                      |                                 |             | E                                                                                                    | mailadres          | vincentjansen@s                     | skynet.be    |              |      | )      |        |      |  |
|                                      |                                 |             | Rijksi                                                                                                    | registernr.        | 74.03.12-123.45                     | 5            |              |      |        |        |      |  |
|                                      |                                 | Je          | hebt d                                                                                                    | e keuz             | i <sup>jwilligers</sup><br>'e om ee | en cont      | ract         |      |        |        |      |  |

op te maken voor 1 individuele vrijwilliger...

### Stad Vilvoorde | Gebruiker: Mark Borremans | Afmelden

| Stad Vilvoorde                      | Stadsdiensten | Adviesraden | Vrijwilligers                                            | Personen                            | Organisaties | Activiteiten | Communicatie | GDPR | Nieuws | Opties | Help |  |  |
|-------------------------------------|---------------|-------------|----------------------------------------------------------|-------------------------------------|--------------|--------------|--------------|------|--------|--------|------|--|--|
| Vrijwillig                          | 070           |             |                                                          |                                     |              |              |              |      |        |        |      |  |  |
| vrijwing                            | Viijwiiiigers |             |                                                          | Nieuw vrijwilligerscontract opmaken |              |              |              |      |        |        |      |  |  |
| Kandidaat-vrijwilligers beheren     |               |             | Voor wie wil je een vrijwilligerscontract opmaken?       |                                     |              |              |              |      |        |        |      |  |  |
| Vrijwilligers toevoegen en bewerken |               |             | meteen meerdere contracten voor een groep vrijwilligers. |                                     |              |              |              |      |        |        |      |  |  |
| Vrijwilligersgroepen beheren        |               |             | Voor wie wil je een vrijwilligerscontract opmaken?       |                                     |              |              |              |      |        |        |      |  |  |
| Functies en rol                     | len beheren   |             | O Voor 1 individuele vrijwilliger                        |                                     |              |              |              |      |        |        |      |  |  |
| Talenten en competenties beheren    |               |             | Voor een groep van vrijwilligers                         |                                     |              |              |              |      |        |        |      |  |  |
|                                     |               |             | Welke g                                                  | groep *                             | Activiteit   |              |              | ~    | )      |        |      |  |  |
| Voorkeuren en instellingen          |               |             | Welke activiteit * DAS FEEST (10/11/2020)                |                                     |              |              |              |      |        |        |      |  |  |

Wijzigingen opslaan 🖺

...of meteen voor een groep van vrijwilligers. In het tweede geval selecteer je de groep waarvoor je een contract wilt opmaken.

### Stad Vilvoorde | Gebruiker: Mark Borremans | Afmelden

Wijzigingen opslaan 💾

|                                     | , indexed and indexed and inde | - croonen     | organisatics      | Activiteiteit    | communicatic        | GDIK  | Incuits | optics | neip |  |
|-------------------------------------|----------------------------------------------------------------------------------------------------|---------------|-------------------|------------------|---------------------|-------|---------|--------|------|--|
| Vrijwilligers                       | Nieuw vrijwilligerscontract opmaken                                                                                                    |               |                   |                  |                     |       |         |        |      |  |
| Kandidaat-vrijwilligers beheren     | Wie is de verantwoordelijke in geval van een ongeval?                                                                                                    |               |                   |                  |                     |       |         |        |      |  |
| Vrijwilligers toevoegen en bewerken | Geef hier de ve<br>ongevallen.                                                                                                    | erantwoordeli | jke op van de org | janisatie die mo | et verwittigd worde | n bij |         |        |      |  |
| Vrijwilligersgroepen beheren        | Verantwoord                                                                                                    | leliike       |                   |                  |                     |       |         |        |      |  |
| Functies en rollen beheren          | Verantwoord                                                                                                    | delijke *     | Vincent Jansen    |                  |                     | ~     |         |        |      |  |
| Talenten en competenties beheren    | Functie                                                                                                    |               | Bestuurder        |                  |                     | ~     |         |        |      |  |
| Voorkeuren en instellingen          | Telefoon / G                                                                                                    | iSM *         | 0474 53 21 24     | ]                |                     |       |         |        |      |  |

In zo'n vrijwilligerscontract moet een verantrwoordelijke staan in geval van een ongeval. Deze kan je hier selecteren.

### Stad Vilvoorde | Gebruiker: Mark Borremans | Afmelden

| Stad vilvoorde Stadsdiensten Adviesraden | vrijwilligers Personen Organisaties Activiteiten Communicatie GDPK Nieuws Opties Heip                                                                                      |  |  |  |  |  |  |  |  |  |
|------------------------------------------|----------------------------------------------------------------------------------------------------|--|--|--|--|--|--|--|--|--|
|                                          |                                                                                                    |  |  |  |  |  |  |  |  |  |
| Vrijwilligers                            | Nieuw vrijwilligerscontract opmaken                                                                                                    |  |  |  |  |  |  |  |  |  |
| Kandidaat-vrijwilligers beheren          | Hoe worden de vrijwilligers verzekerd?                                                                                                    |  |  |  |  |  |  |  |  |  |
| Vrijwilligers toevoegen en bewerken      | Je bent sowieso verplicht om voor elke vrijwilliger een verzekering Burgerlijke<br>Aansprakelijkheid af te sluiten, maar kan er ook voor kiezen om ze extra te verzekeren. |  |  |  |  |  |  |  |  |  |
| Vrijwilligersgroepen beheren             | Welke verzekering(en) werd(en) er afgesloten voor je vrijwilligers?                                                                                                    |  |  |  |  |  |  |  |  |  |
| Functies en rollen beheren               | <ul> <li>Burgerlijke aansprakelijkheid</li> </ul>                                                                                                    |  |  |  |  |  |  |  |  |  |
|                                          | Lichamelijke ongevallen                                                                                                    |  |  |  |  |  |  |  |  |  |
| Talenten en competenties beheren         | Rechtsbijstandsverzekering                                                                                                    |  |  |  |  |  |  |  |  |  |
| Voorkeuren en instellingen               | Verzekering ter bescherming tegen beroepsziekten                                                                                                    |  |  |  |  |  |  |  |  |  |
|                                          | Verzekering gebruik privé-vervoer                                                                                                    |  |  |  |  |  |  |  |  |  |

Wijzigingen opslaan 🖺

Je bent verplicht een verzekering 'Burgerlijke aansprakelijkheid' af te sluiten, maar misschien werden er nog andere verzekeringen afgesloten.

### Stad Vilvoorde | Gebruiker: Mark Borremans | Afmelden

| Stad Vilvoorde    | Stadsdiensten    | Adviesraden | vrijwilligers                                                                                                    | Personen     | Organisaties                         | Activiteiten             | Communicatie      | GDPR  | nieuws | Opties | нер |
|-------------------|------------------|-------------|----------------------------------------------------------------------------------------------------|--------------|--------------------------------------|--------------------------|-------------------|-------|--------|--------|-----|
| Vriiwillia        | e <b>rs</b>      |             | Nieuw vriiv                                                                                                    | villigerscon | tract opmaken                        |                          |                   |       |        |        |     |
| Kandidaat-vriiw   | villigers behere | n           | Hoe wo                                                                                                    | rden de      | vrijwillig                           | ers verac                | oed?              |       |        |        |     |
| Vrijwilligers toe | evoegen en bew   | verken      | Voor dit kalenderjaar hebben jullie gekozen om vrijwilligers te vergoeden via het<br>systeem van de <b>gewone forfetaire kostenvergoeding</b> . Je kan dit systeem in de loop<br>van het kalenderjaar niet wijzigen. |              |                                      |                          |                   |       |        |        |     |
| Vrijwilligersgro  | epen beheren     |             | Concreet betekent dit dat een vrijwilliger een vergoeding kan krijgen van maximum € 34,71 per dag én maximum € 1.388,40 per jaar.                                                                                    |              |                                      |                          |                   |       |        |        |     |
| Functies en roll  | en beheren       |             | Bovenop deze kostenvergoeding kan je eventueel beperkt vervoerskosten terugbetalen,<br>en dit tot maximaal 2.000 km per vrijwilliger per jaar.                                                                       |              |                                      |                          |                   |       |        |        |     |
| Talenten en con   | npetenties behe  | eren        | ch die toe may                                                                                                    |              | in per vrijviniger                   |                          |                   |       |        |        |     |
| Voorkeuren en i   | instellingen     |             | Welke verge<br>De forfetaire k                                                                                                    | oeding heb   | je afgesproken<br>ling per dag bedra | <b>1?</b><br>aagt€ 34,71 |                   |       |        |        |     |
|                   |                  |             | Worden ver                                                                                                    | voerskoste   | n ook vergoed                        | ?                        |                   |       |        |        |     |
|                   |                  |             | 🔿 Neen, ve                                                                                                    | rvoerskosten | worden niet verg                     | bed                      |                   |       |        |        |     |
|                   |                  |             | Ja, vervo                                                                                                    | erskosten wo | rden vergoed                         |                          |                   |       |        |        |     |
|                   |                  |             |                                                                                                    |              |                                      |                          | Wijzigingen opsla | aan 🖪 |        |        |     |

Vervolgens bepaal je via welk systeem de vrijwilligers vergoed worden en/of er eventueel vervoerskosten vergoed worden

### Stad Vilvoorde | Gebruiker: Mark Borremans | Afmelden

CDDD

| Stau VIIVOOLUE Stausulelistell Adviesladell | Viljwiligers                                                                  | reisonen      | Organisaties       | Activiteiteit | communicatie | GDPK | Meuws | opties | пер |  |
|---------------------------------------------|-------------------------------------------------------------------------------|---------------|--------------------|---------------|--------------|------|-------|--------|-----|--|
|                                             |                                                                               |               |                    |               |              |      |       |        |     |  |
| Vrijwilligers                               | Nieuw vrijwilligerscontract opmaken                                           |               |                    |               |              |      |       |        |     |  |
| Kandidaat-vrijwilligers beheren             | Wie ondertekent het vrijwilligerscontract?                                    |               |                    |               |              |      |       |        |     |  |
| Vrijwilligers toevoegen en bewerken         | Bepaal hier nog door wie en waar dit vrijwilligerscontract ondertekend wordt. |               |                    |               |              |      |       |        |     |  |
| Vrijwilligersgroepen beheren                | Wie zal dit vrijwilligerscontract ondertekenen?                               |               |                    |               |              |      |       |        |     |  |
| Functies en rollen beheren                  | Dit contract w                                                                | ordt ondertek | end door ( Dhr. Jo | s Peeters     |              |      |       |        |     |  |
| Talenten en competenties beheren            | Waar zal di                                                                   | t onderteke   | nd worden?         |               |              |      |       |        |     |  |
| Voorkeuren en instellingen                  | Dit contract w                                                                | ordt ondertek | end te Vilvoorde   |               |              |      |       |        |     |  |

Wijzigingen opslaan 🖺

Ten slotte geef je op wie het contract zal ondertekenen en waar dit gebeurt.

### Stad Vilvoorde | Gebruiker: Mark Borremans | Afmelden

Activiteiten Communicatie GDPR Nieuws Opties Help

| Stad Vilvoorde   | Stadsdiensten    | Adviesraden | Vrijwilligers                                                                                                    | Personen           | Organisaties           | Activiteiten      | Communicatie | GDPR | Nieuws | Opties | Help           |  |  |
|------------------|------------------|-------------|----------------------------------------------------------------------------------------------------|--------------------|------------------------|-------------------|--------------|------|--------|--------|----------------|--|--|
|                  |                  |             |                                                                                                    |                    |                        |                   |              |      |        |        |                |  |  |
| Vrijwillig       | ers              |             | Nieuw vrijwilligerscontract opmaken                                                                                                    |                    |                        |                   |              |      |        |        |                |  |  |
| Kandidaat-vrijv  | willigers behere | n           | Vrijwilligerscontract Checklist                                                                                                    |                    |                        |                   |              |      |        |        |                |  |  |
| Vrijwilligers to | evoegen en bew   | verken      | Om een nieuw vrijwilligerscontract op te maken, overloop je alle vragen van deze Checklist. Als je elke check overlopen hebt, maakt Assist voor jou het contract automatisch op. |                    |                        |                   |              |      |        |        |                |  |  |
| Vrijwilligersgro | oepen beheren    |             | Klik op 🞤 om                                                                                                    | het antwoord       | op een vraag te        | bewerken.         |              |      |        |        |                |  |  |
| Functies en rol  | len beheren      |             | ✓ Wie is de e                                                                                                    | opdrachtgever v    | van dit vrijwilligersc | contract?         |              |      |        |        | ₽ <sup>C</sup> |  |  |
| Talenten en co   | mpetenties beh   | eren        | Voor wie v                                                                                                    | vil je een vrijwil | ligerscontract opma    | aken?             |              |      |        |        | J.C.           |  |  |
|                  |                  |             | Vie is de v                                                                                                    | verantwoordelij    | ke in geval van een    | ongeval?          |              |      |        |        | J.C.           |  |  |
| Voorkeuren en    | instellingen     |             | ✓ Hoe worde                                                                                                    | en de vrijwillige  | rs verzekerd?          |                   |              |      |        |        | J.C.           |  |  |
|                  |                  |             | ✓ Hoe worde                                                                                                    | en de vrijwillige  | rs vergoed?            |                   |              |      |        |        | J.C.           |  |  |
|                  |                  |             | ✓ Wanneer e                                                                                                    | en door wie wor    | dt dit vrijwilligersco | ontract onderteke | nd?          |      |        |        | "c             |  |  |

Vrijwilligerscontract opmaken

Heb je alle vragen correct overlopen en beantwoord, dan verschijnt de knop 'Vrijwilligerscontract opmaken'. AFSPRAKENNOTA voor de organisaties die vallen onder toepassing van het Decreet Georganiseerd Vrijwilligerswerk in de Welzijnsen Gezondheidssector

## 1. A. Organisatie

|   |             | Naam    | DAS VZW                                                                                                    |       |    |
|---|-------------|---------|----------------------------------------------------------------------------------------------------|-------|----|
|   |             | Adres   | Sluisstraat 79, 3000 Leuven                                                                                                    |       |    |
|   |             | Tel.nr  | 0474 53 21 24 (Vincent Jansen, voorzitter)                                                                                                    |       |    |
|   |             | e-mail  | info@dasfeest.be                                                                                                    |       |    |
|   |             | Sociale | Het ontwikkelen van een platform en het uitbouwen van een creatief net-<br>werk waarbinnen aangesloten leden al dan niet samen culturele events, |       |    |
| A | ssist maakt | autom   | atisch een vriiwilligerscontract op. ofwe                                                                                                    | l voo | or |

die ene, ofwel voor de groep vrijwilligers die je opgegeven had.

Werking van Leden van de VZW kunnen binnen de vereniging activiteiten organiseren.

### Stad Vilvoorde | Gebruiker: Mark Borremans | Afmelden

| Stad vilvoorde   | Stausulensten    | Auviesi dueli | viijwiiige | reisone     |                     | Activiteiteit | communicatie | GDFK | Meuws | opties | пер |
|------------------|------------------|---------------|------------|-------------|---------------------|---------------|--------------|------|-------|--------|-----|
|                  |                  |               |            |             |                     |               |              |      |       |        |     |
| Vrijwillig       | ers              |               | Gegeven    | s van Vince |                     |               |              |      |       |        |     |
| Kandidaat-vrijv  | willigers behere | n             | Welke g    | egevens     | Vrijwilligerscon    | tracten       |              | ~    |       |        |     |
| Vrijwilligers to | evoegen en bew   | erken         | Vince      | nt Janse    | en                  |               |              | 🖹 🏛  |       |        |     |
| Vrijwilligersgro | oepen beheren    |               | Vrijwillig | jerscontrac | ten                 |               |              |      |       |        |     |
| Functies en rol  | len beheren      |               |            | Datum       | Contract voor       |               |              | Ľ    |       |        |     |
| Talenten en co   | mpetenties behe  | eren          |            | 01/08/2019  | DAS FEEST 2020 (10/ | 11/2020)      | <b>Q</b> 🖂   | ۵ مر |       |        |     |
| Voorkeuren en    | instellingen     |               |            |             |                     |               |              |      |       |        |     |

Per vrijwilliger wordt op die manier een overzicht bewaard van alle vrijwilligerscontracten doorheen de jaren.

### Stad Vilvoorde | Gebruiker: Mark Borremans | Afmelden

| Stau viivoorde   | Stausulensten    | Auviesi dueli | viijwiiigers                         | reisonen         | Organisaties       | Activiteiteit  | communicatie       | GDFK | Inicuws | opties | пер |  |
|------------------|------------------|---------------|--------------------------------------|------------------|--------------------|----------------|--------------------|------|---------|--------|-----|--|
|                  |                  |               |                                      |                  |                    |                |                    |      |         |        |     |  |
| Vrijwillig       | ers              |               | Gegevens van Vincent Jansen bewerken |                  |                    |                |                    |      |         |        |     |  |
| Kandidaat-vrijv  | villigers behere | n             | Welke gege                           | evens            | Kostenvergoedi     | ngen           |                    | ~    |         |        |     |  |
| Vrijwilligers to | evoegen en bew   | erken         | Vincent                              | Jansen           |                    |                |                    | 🖪 🏛  |         |        |     |  |
| Vrijwilligersgro | epen beheren     |               | Kostenverg                           | oedingen         |                    |                |                    |      |         |        |     |  |
| Functies en roll | len beheren      |               | Klik op 🗋 om                         | zelf een koste   | envergoeding op t  | e laden.       |                    |      |         |        |     |  |
| Talenten en co   | mpetenties behe  | eren          | Klik op 🗹 on                         | n deze vrijwilli | ger uit te nodigen | een kostenverg | joeding op te make | n.   |         |        |     |  |
| Voorkeuren en    | instellingen     |               |                                      |                  |                    |                |                    |      |         |        |     |  |

Op dezelfde manier kan je, nadat een vrijwilliger zich ingezet heeft, die vrijwilliger uitnodigen om een kostenvergoeding op te maken.

## Stad Vilvoorde | Gebruiker: Mark Borremans | Afmelden

| Stad Vilvoorde   | Stadsdiensten                 | Adviesraden | Vrijwilligers                                              | Personen      | Organisaties              | Activiteiten  | Communicatie       | GDPR  | Nieuws    | Opties | Help |  |  |
|------------------|-------------------------------|-------------|------------------------------------------------------------|---------------|---------------------------|---------------|--------------------|-------|-----------|--------|------|--|--|
|                  |                               |             |                                                            |               |                           |               |                    |       |           |        |      |  |  |
| Vrijwillig       | ers                           |             | Nieuwe kos                                                 | tenvergoed    | ing laten opma            | aken          |                    |       |           |        |      |  |  |
| Kandidaat-vrijv  | willigers behere              | n           | Welke vrijwilliger mag een kostenvergoeding opmaken?       |               |                           |               |                    |       |           |        |      |  |  |
| Vrijwilligers to | evoegen en bew                | verken      | Je kan ervoor<br>maken, of me                              | teen een groe | p vrijwilligers.          | odigen om een | Kostenvergoeding ( | op te |           |        |      |  |  |
| Vrijwilligersgro | epen beheren                  |             | Wie wil je uitnodigen om een kostenvergoeding op te maken? |               |                           |               |                    |       |           |        |      |  |  |
| Functies en rol  | len beheren                   |             | 1 individuele vrijwilliger                                 |               |                           |               |                    |       |           |        |      |  |  |
| Talenten en co   | mpetenties behe               | eren        | Vrijwill                                                   | iger *        | Vincent Jansen            |               |                    |       |           |        |      |  |  |
|                  |                               |             |                                                            | Voornaam      | Naam Vincent              |               |                    |       |           |        |      |  |  |
| Voorkeuren en    | instellingen                  |             | Fai                                                        | milienaam     | ilienaam Jansen           |               |                    |       |           |        |      |  |  |
|                  |                               |             | Stra                                                       | at, nr, bus   | S Breemputstraat 120      |               |                    |       |           |        |      |  |  |
|                  |                               |             |                                                            | Gemeente      | e 1800 Vilvoorde          |               |                    |       |           |        |      |  |  |
|                  |                               |             |                                                            | Land          | België                    |               |                    |       | )         |        |      |  |  |
|                  |                               |             |                                                            | GSM           | 0474 53 21 24             |               |                    |       | )         |        |      |  |  |
|                  |                               |             | E-                                                         | mailadres     | s vincentjansen@skynet.be |               |                    |       |           |        |      |  |  |
|                  |                               |             | Rijksr                                                     | egisternr.    | 74.03.12-123.45           | 5             |                    |       |           |        |      |  |  |
|                  | O Een groep van vrijwilligers |             |                                                            |               |                           |               |                    |       |           |        |      |  |  |
|                  | (                             | Ook hie     | r bepaa                                                    | l je of       | het om                    | i één in      | dividuel           | e     |           |        |      |  |  |
|                  | vrij                          | williger    | gaat, c                                                    | of om e       | een groe                  | ep van        | vrijwillig         | gers. | <b>n?</b> |        |      |  |  |

# stem af op

## EEN DIKKE DANKJEWEL!

Beste Vincent,

Je hebt onlangs weer als vrijwilliger het beste van jezelf gegeven tijdens de Jaarmarkt op maandag 4 mei 2020 en daar willen je eerst en vooral heel erg voor bedanken.

Zoals afgesproken krijg je voor dat vrijwilligerswerk per dag een forfetaire vergoeding van € 34,71. Heb je daarnaast nog eventuele vervoerskosten, dan worden deze ook vergoed.

Via deze link kan je jouw kostenvergoeding nakijken en indienen, zodat we jou snel kunnen uitbetalen.

https://mijnassist.be/publiek/#/a/mijnassist/d6c30732-04ea-48b1-aa81-a80ecc201912/707b788c-f486-4906-9dd3-

## Vervolgens stuurt Assist een automatische mail naar die vrijwilliger(s).

Heb je hierover nog vragen of opmerkingen, aarzel dan niet en

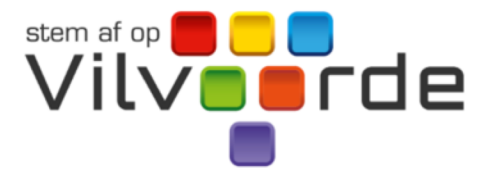

## Kostenvergoeding

Hier kan je als vrijwilliger je kosten doorgeven voor jouw vrijwilligerswerk tijdens Jaarmarkt 2020 op maandag 4 mei 2020 te Vilvoorde. Van zodra we deze ontvangen hebben, zullen we deze zo snel als mogelijk vergoeden.

## Persoonsgegevens

Kijk je persoonsgegevens goed na en pas aan indien nodig.

| Voornaam *                  | Vincent                                   |        |
|-----------------------------|-------------------------------------------|--------|
|                             |                                           |        |
| Familienaam *               | Jansen                                    |        |
| Straat, nr, bus *           | Breemputstraat 120                        |        |
| Door in die mail op een uni | eke link te klikken, komt de vrijwilliger | in een |
| nersoonliike omgeving te    | recht waar hij een formulier kan aanvul   | llen   |

## Data vrijwilligerswerk

Vink aan op welke data je vrijwilligerswerk gedaan hebt.

| Maandag | 4 | mei | 2020 | ( |
|---------|---|-----|------|---|
|---------|---|-----|------|---|

## Vervoerskosten

Vink aan indien je vervoerskosten gemaakt hebt die ook in aanmerking komen om vergoed te worden.

| Vervoer met eigen wagen |                 |
|-------------------------|-----------------|
| Openbaar vervoer        |                 |
| Fiets                   |                 |
|                         |                 |
|                         | Kosten indienen |

De vrijwilliger kan aanvinken op welke dagen hij geholpen heeft en of er eventueel vervoerskosten moeten vergoed worden.

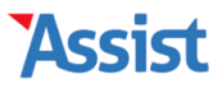

hier zien verschijnen.

| Stad Vilvoorde | Stadsdiensten | Adviesraden | Vrijwilligers | Personen | Organisaties | Activiteiten | Communicatie | GDPR | Nieuws | Opties | Help |
|----------------|---------------|-------------|---------------|----------|--------------|--------------|--------------|------|--------|--------|------|
|----------------|---------------|-------------|---------------|----------|--------------|--------------|--------------|------|--------|--------|------|

## Welkom terug, Vincent!

# 1 kostenvergoeding ontvangen Vincent Jansen - 04/05/2020 - Jaarmarkt Er zijn geen kandidaat-vrijwilligers Van zodra een kandidaat-vrijwilliger zich via het webformulier kandidaat heeft gesteld, zal je deze

## Jarigen

Je kan Assist zo instellen dat alle jarigen hier automatisch worden weergegeven.

<u>Klik hier</u> om dit nu in te stellen.

## **Nieuws**

## Toolbox 'Opvolging van je vrijwilligersproject'

Na de toolbox om je op weg te zetten in de vrijwilligersprojecten 'Kickstart van je vrijwilligersproject' nu dus de toolbox 'Opvolging van je vrijwilligersproject'. Hiermee kan je aan de slag om kandidaten te selecteren, promotie te maken voor je vrijwilligersproject en krijg je een overzicht van wat je zeker in orde moet brengen voordat de vrijwilligers beginnen. Kortom, alles wat je nodig hebt na het online gaan van je vrijwilligersproject.

Download gratis deze toolbox

Eens de vrijwilliger het formulier verzonden heeft, verschijnt hiervan op het startscherm van de vrijwilligerscoördinator een melding.

### Stad Vilvoorde | Gebruiker: Mark Borremans | Afmelden

| Stad Vilvoorde                      | Stadsdiensten                        | Auviesraden | vrijwilige         | ers Person | len Organisaties | Activiteiten | Communicatie | GDPR | nieuws | Opties | пер |
|-------------------------------------|--------------------------------------|-------------|--------------------|------------|------------------|--------------|--------------|------|--------|--------|-----|
|                                     |                                      |             |                    |            |                  |              |              |      |        |        |     |
| Vrijwillige                         | Gegevens van Vincent Jansen bewerken |             |                    |            |                  |              |              |      |        |        |     |
| Kandidaat-vrijwilligers beheren     |                                      |             | Welke g            | egevens    | Kostenvergoed    |              | ~            |      |        |        |     |
| Vrijwilligers toevoegen en bewerken |                                      |             | Vince              | nt Jans    | en               |              |              | 🖹 🏛  |        |        |     |
| Vrijwilligersgroe                   | epen beheren                         |             | Kostenvergoedingen |            |                  |              |              |      |        |        |     |
| Functies en rollen beheren          |                                      |             |                    | Datum      | Kosten voor      |              |              | ß    |        |        |     |
| Talenten en competenties beheren    |                                      |             |                    | 02/05/2020 | Jaarmarkt        |              | <b>Q</b> 🖂   | ۵ مر |        |        |     |
| Voorkeuren en i                     | nstellingen                          |             |                    |            |                  |              |              |      |        |        |     |

In de detailfiche van deze vrijwilliger kan je de ingevulde kostenvergoeding snel terugvinden.

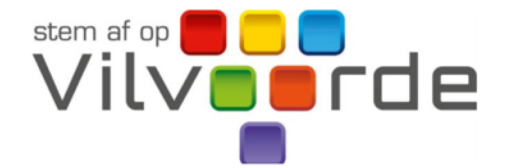

## Gewone forfaitaire kostenvergoeding vrijwilligerswerk

| Ondergetekende,                                                                         | Emiel Meyfroidt                                                            |  |  |  |  |  |  |
|-----------------------------------------------------------------------------------------|----------------------------------------------------------------------------|--|--|--|--|--|--|
| Rijksregisternummer                                                                     | 00.03.28-115.65                                                            |  |  |  |  |  |  |
| Domicilie                                                                               | Gemeentestraat 200                                                         |  |  |  |  |  |  |
|                                                                                         | 3010 Kessel-Lo                                                             |  |  |  |  |  |  |
| Telefoonnummer                                                                          | 0471 83 77 93                                                              |  |  |  |  |  |  |
| Rekeningnummer                                                                          | BE93 4317 1491 9167                                                        |  |  |  |  |  |  |
| bevestigt hierbij op vo                                                                 | lgende data actief te zijn geweest als <b>vrijwilliger</b> in opdracht van |  |  |  |  |  |  |
| DAS VZW, Sluisstraat 79, 3000 Leuven, vertegenwoordigd door Vincent Jansen, voorzitter. |                                                                            |  |  |  |  |  |  |

## Forfaitaire vergoeding

Je kan deze kostenvergoeding downloaden als PDF of doormailen naar bijv. de financiële dienst van de gemeente/stad.

#### Stad Vilvoorde | Gebruiker: Mark Borremans | Afmelden

| Stad Vilvoorde               | Stadsdiensten    | Adviesraden  | Vrijwilligers                                      | Personen              | Organisaties   | Activiteiten           | Communicatie | GDPR         | Nieuws | Opties | Help |
|------------------------------|------------------|--------------|----------------------------------------------------|-----------------------|----------------|------------------------|--------------|--------------|--------|--------|------|
|                              |                  |              |                                                    |                       |                |                        |              |              |        |        |      |
| Vrijwilligers                |                  |              | Assist heeft geen kandidaat-vrijwilligers gevonden |                       |                |                        |              |              |        |        |      |
| Kandidaat-vrijv              | willigers behere | Klik op 🍄 om | een webform                                        | ulier in te stellen v | waarmee kandid | laat-vrijwilligers zic | hzelf kun    | nen inschrij | iven.  |        |      |
| Vrijwilligers to             | evoegen en bew   | erken        |                                                    |                       |                |                        |              |              |        |        |      |
| Vrijwilligersgroepen beheren |                  |              |                                                    |                       |                |                        |              |              |        |        |      |
| Functies en rollen beheren   |                  |              |                                                    |                       |                |                        |              |              |        |        |      |
| Talenten en co               | mpetenties behe  | eren         |                                                    |                       |                |                        |              |              |        |        |      |
| Voorkeuren en                | instellingen     |              |                                                    |                       |                |                        |              |              |        |        |      |

Heel wat lokale besturen doen op hun website een oproep naar vrijwilligers. Kandidaat-vrijwilligers worden gevraagd om een mailtje te sturen naar de vrijwilligerscoördinator.

## Vilvoorde Vrijwilligt

# Inschrijvingsformulier kandidaat-vrijwilliger

Op deze pagina kan je jezelf inschrijven als kandidaat-vrijwilliger in de Stad Vilvoorde. Naast je contactgegevens kan je aangeven wat voor soort vrijwilligerswerk je graag wilt doen. Heb je hierover nog geen idee, dan is dat zeker geen probleem. We starten sowieso met een intakegesprek waar we samen bekijken wat mogelijk is en hoe we voor jou het geschikte vrijwilligerswerk in onze stad kunnen vinden.

Alvast bedankt om je kandidaat te stellen en tot snel!

Mark Borremans Vrijwilligerscoördinator Stad Vilvoorde mark.borremans@vilvoorde.be

In Assist kan je een webformulier instellen, waardoor de gegevens van de kandidaat-vrijwillig<mark>er meteen</mark> in Assist bewaard worden. Op deze pagina kan je jezelf inschrijven als kandidaat-vrijwilliger in de Stad Vilvoorde. Naast je contactgegevens kan je aangeven wat voor soort vrijwilligerswerk je graag wilt doen. Heb je hierover nog geen idee, dan is dat zeker geen probleem. We starten sowieso met een intakegesprek waar we samen bekijken wat mogelijk is en hoe we voor jou het geschikte vrijwilligerswerk in onze stad kunnen vinden.

Alvast bedankt om je kandidaat te stellen en tot snel!

Mark Borremans Vrijwilligerscoördinator Stad Vilvoorde mark.borremans@vilvoorde.be

### Start inschrijving

Stad Vilvoorde Grote Markt 1800 Vilvoorde info@vilvoorde.be www.vilvoorde.be

Stad Vilvoorde respecteert jouw privacy. Wij gebruiken Assist om de persoonsgegevens van onze vrijwilligers te beheren. De gegevens die je via dit formulier achterlaat worden enkel gebruikt in het kader van vrijwilligerswerk in onze stad. We geven ze alleen door aan anderen als dat nodig is om jouw aanvraag af te handelen. We bewaren jouw gegevens niet langer dan nodig. In onze privacyverklaring lees je meer over hoe Stad Vilvoorde omgaat met jouw persoonsgegevens.

In de footer van dit formulier wordt verwezen naar de privacyverklaring van de gemeente/stad. Gebruik je hiervoor de 'GDPR-Helper' in Assist, dan wordt automatisch doorgelinkt naar 'jouw' privacyverklaring in Assist.

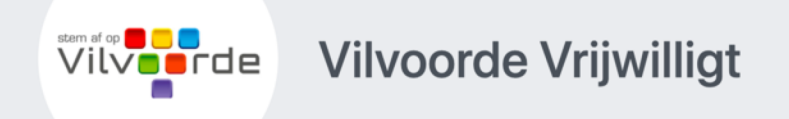

## Inschrijvingsformulier kandidaat-vrijwilliger

## Wie ben je en hoe oud ben je?

| Voornaam *      | Vincent    |
|-----------------|------------|
| Familienaam *   | Jansen     |
| Geboortedatum * | 12/03/1974 |
| Geslacht *      | Man 🗸      |

De kandidaat-vrijwilliger geeft eerst zijn naam, geboortedatum en geslacht op. Op basis van deze gegevens controleren we of deze persoon al in Assist staat, om zo dubbele personen te vermijden.

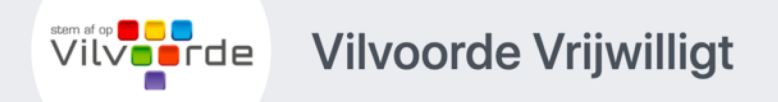

## Inschrijvingsformulier kandidaat-vrijwilliger

## Waar woon je?

Straat, nr, bus \*

Woonplaats \*

| Breemputstraa | at 120    |
|---------------|-----------|
| 1800          | Vilvoorde |
| België        |           |

## Hoe kunnen we je rechtstreeks bereiken?

GSM

Land \*

0474 53 21 24

# Vervolgens haar/zijn adres en contactgegevens.

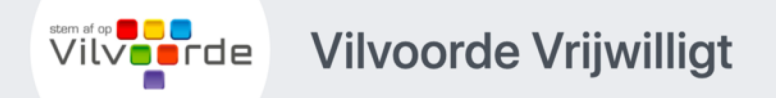

# Inschrijvingsformulier kandidaat-vrijwilliger

## Wat voor vrijwilligerswerk zou je willen doen?

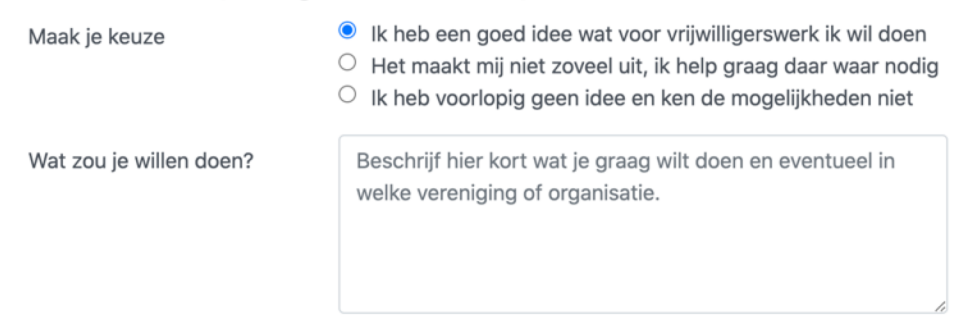

Heb je hiervoor al vrijwilligerswerk gedaan?

En eventueel wat voor vrijwilligerswerk zij/hij zou willen doen.

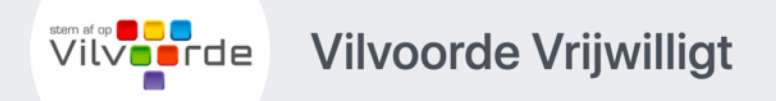

# Inschrijvingsformulier kandidaat-vrijwilliger

## Wat voor vrijwilligerswerk zou je willen doen?

Maak je keuze

- $^{\bigcirc}\,$  Ik heb een goed idee wat voor vrijwilligerswerk ik wil doen
- Het maakt mij niet zoveel uit, ik help graag daar waar nodig

Dat is fijn om te horen. Tijdens een intakegesprek bekijken we samen wat mogelijk is en waar we je het beste kunnen inzetten.

 $^{\bigcirc}$  Ik heb voorlopig geen idee en ken de mogelijkheden niet

## Heb je hiervoor al vrijwilligerswerk gedaan?

Afhankelijk van het antwoord, krijgt de kandidaat al wat eerste info.

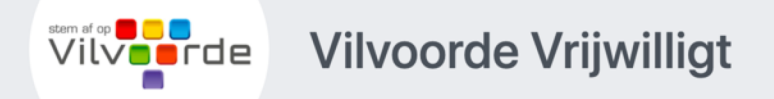

# Inschrijvingsformulier kandidaat-vrijwilliger

## Wat voor vrijwilligerswerk zou je willen doen?

Maak je keuze

- $\bigcirc$  Ik heb een goed idee wat voor vrijwilligerswerk ik wil doen
- Het maakt mij niet zoveel uit, ik help graag daar waar nodig
- Ik heb voorlopig geen idee en ken de mogelijkheden niet

Dat is geen enkel probleem. Tijdens een intakegesprek bekijken we samen wat mogelijk is en hoe we voor jou het geschikte vrijwilligerswerk kunnen vinden.

Heb je hiervoor al vrijwilligerswerk gedaan?

Waardoor ook duidelijk wordt dat er een intake-gesprek zal volgen.
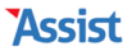

### Vilvoorde Vrijwilligt

# Inschrijvingsformulier kandidaat-vrijwilliger

### Bedankt voor je inschrijving

We hebben je inschrijving goed ontvangen. Bedankt daarvoor! Van zodra we je inschrijving nagekeken hebben, nodigen we je graag uit voor een intakegesprek. Je mag deze uitnodiging binnen de twee weken verwachten.

• Nog iemand inschrijven

Alle teksten, zoals deze bedankingspagina, kan je naar je eigen voorkeuren zelf aanpassen.

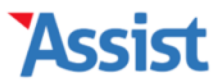

| Stad Vilvoorde | Stadsdiensten | Adviesraden | Vrijwilligers | Personen | Organisaties | Activiteiten | Communicatie | GDPR | Nieuws | Opties | Help |
|----------------|---------------|-------------|---------------|----------|--------------|--------------|--------------|------|--------|--------|------|
|----------------|---------------|-------------|---------------|----------|--------------|--------------|--------------|------|--------|--------|------|

### Welkom terug, Mark!

Vincent Jansen (06/05/2020)

Barbara Ooms (28/04/2020)

Er zijn 2 kandidaat-vrijwilligers

|  | Er zijn 5 jarige vrijwilligers deze maand                                    |  |
|--|------------------------------------------------------------------------------|--|
|  | Jeroen Janssens wordt 43 op 14 mei                                           |  |
|  | <u>Jan Ramboer</u> wordt 24 op 18 mei<br><u>Jos Meers</u> wordt 75 op 19 mei |  |

#### **Nieuws**

#### Toolbox 'Opvolging van je vrijwilligersproject'

Na de toolbox om je op weg te zetten in de vrijwilligersprojecten 'Kickstart van je vrijwilligersproject' nu dus de toolbox 'Opvolging van je vrijwilligersproject'. Hiermee kan je aan de slag om kandidaten te selecteren, promotie te maken voor je vrijwilligersproject en krijg je een overzicht van wat je zeker in orde moet brengen voordat de vrijwilligers beginnen. Kortom, alles wat je nodig hebt na het online gaan van je vrijwilligersproject.

Download gratis deze toolbox

Van zodra een kandidaat-vrijwilliger zich heeft ingeschreven, verschijnt ook hiervan een melding op het startscherm.

#### Stadsdiensten Vrijwilligers Organisaties Activiteiten Communicatie GDPR Stad Vilvoorde Adviesraden Nieuws Opties Help Personen Vrijwilligers Assist heeft 2 kandidaat-vrijwilligers gevonden Kandidaat-vrijwilligers beheren Klik op 🍄 om automatische mails en een webformulier in te stellen waarmee kandidaat-vrijwilligers zichzelf kunnen inschrijven. Vrijwilligers toevoegen en bewerken Alle kandidaat-vrijwilligers (1 - 2 van 2) Vrijwilligersgroepen beheren + Voornaam 1 + Naam Ingeschr. Geboren Geslacht **Woonplaats** Functies en rollen beheren Barbara Ooms 28/04/2020 15/11/1975 1800 Vilvoorde Vrouw Vincent Jansen 06/05/2020 12/03/1974 Man 1800 Vilvoorde **Talenten en competenties beheren** Voorkeuren en instellingen

Stad Vilvoorde | Gebruiker: Mark Borremans | Afmelden

x

Via de rubriek 'Kandidaat-vrijwilligers' krijg je een overzicht van alle kandidaten die nog opgevolgd moeten worden.

#### Stad Vilvoorde | Gebruiker: Mark Borremans | Afmelden

| Stad Vilvoorde   | Stadsdiensten    | Adviesraden | Vrijwilligers                                                                     | Personen                                                                               | Organisaties           | Activiteiten        | Communicatie         | GDPR        | Nieuws      | Opties | Help |  |  |
|------------------|------------------|-------------|-----------------------------------------------------------------------------------|----------------------------------------------------------------------------------------|------------------------|---------------------|----------------------|-------------|-------------|--------|------|--|--|
|                  |                  |             |                                                                                   |                                                                                        |                        |                     |                      |             |             |        |      |  |  |
| Vrijwillig       | ers              |             | Voorkeuren                                                                        | en instellir                                                                           | ngen                   |                     |                      |             |             |        |      |  |  |
| Kandidaat-vrijv  | willigers behere | n           | Pas de i                                                                          | rubriek                                                                                | 'Vrijwillig            | ers' aan            | je eigen w           | enser       | ı aan       |        |      |  |  |
| Vrijwilligers to | evoegen en bew   | verken      | Klik op 🞤 om                                                                      | de antwoorde                                                                           | en op een vraag te     | e bewerken.         |                      |             |             |        |      |  |  |
| Vrijwilligersgro | oepen beheren    |             | 1. Inschrijvingsformulier kandidaat-vrijwilligers                                 |                                                                                        |                        |                     |                      |             |             |        |      |  |  |
| Functies en rol  | len beheren      |             | 🗙 Wil je dat                                                                      | Wil je dat kandidaat-vrijwilligers zichzelf kunnen inschrijven via een webformulier?   |                        |                     |                      |             |             |        |      |  |  |
| Talenten en co   | mpetenties beh   | eren        | 🗙 Word je na                                                                      | Word je na inschrijving meteen vrijwilliger of kom je eerst terecht op een wachtlijst? |                        |                     |                      |             |             |        |      |  |  |
| Voorkeuren en    | instellingen     |             | X Hoe kan ik de startpagina en de privacy-melding van het webformulier aanpassen? |                                                                                        |                        |                     |                      |             |             |        |      |  |  |
| Voorkeuren en    | insteinigen      |             | X Welke veld                                                                      | len wil je al dar                                                                      | niet opnemen in h      | et webformulier?    |                      |             |             |        | "C   |  |  |
|                  |                  |             | X Wie krijgt                                                                      | een bevestiging                                                                        | ısmail nadat iemano    | d het webformulie   | er heeft ingevuld?   |             |             |        | ×    |  |  |
|                  |                  |             | X Welke bed                                                                       | ankpagina krijg                                                                        | je te zien nadat je    | het webformulier    | hebt ingevuld?       |             |             |        | J.C. |  |  |
|                  |                  |             | X Welke bed                                                                       | ankingsmail on                                                                         | tvang je als kandida   | aat-vrijwilliger na | dat je het webformul | ier hebt in | gevuld?     |        | ×    |  |  |
|                  |                  |             | 🗙 Welke uitn                                                                      | odigingsmail w                                                                         | il je sturen als een l | kandidaat-vrijwill  | iger mag langskomer  | n op een in | takegesprek | ?      | J.C. |  |  |
|                  |                  |             | X Vanuit wel                                                                      | k e-mailadres v                                                                        | vorden al deze mail    | s verstuurd?        |                      |             |             |        | r    |  |  |
|                  |                  |             | 🗙 Zijn de ge                                                                      | gevens van de s                                                                        | stad nog up-to-date    | ?                   |                      |             |             |        | an C |  |  |
|                  |                  |             | X Wat is de unieke link of het website-adres naar het webformulier?               |                                                                                        |                        |                     |                      |             |             |        |      |  |  |
|                  | Via c            | le rubrie   | ek 'Vooi                                                                          | rkeure                                                                                 | n en ins               | stelling            | en' kan <sup>.</sup> | je he       | et          |        |      |  |  |
|                  |                  | inschri     | ivingsfo                                                                          | rmutie                                                                                 | er naar                | ie hand             | zetten.              |             |             |        |      |  |  |
|                  |                  |             | 🗶 Mogen vrij                                                                      | willigers hun pe                                                                       | ersoonlijke gegeven    | s via 'Mijn Assist' | zelf beheren en aan  | passen?     |             |        | ,c   |  |  |

Welke velden wil je al dan niet opnemen in 'Mijn Assist'?

#### Stad Vilvoorde | Gebruiker: Mark Borremans | Afmelden

| Stad Vilvoorde   | Stadsdiensten              | Adviesraden | Vrijwilligers                                                  | Personen        | Organisaties        | Activiteiten     | Communicatie      | GDPR    | Nieuws  | Opties | Help |
|------------------|----------------------------|-------------|----------------------------------------------------------------|-----------------|---------------------|------------------|-------------------|---------|---------|--------|------|
|                  |                            |             |                                                                |                 |                     |                  |                   |         |         |        |      |
| vrijwillig       | ers                        |             | Voorkeuren                                                     | en instellir    | ngen                |                  |                   |         |         |        |      |
| Kandidaat-vrijv  | willigers behere           | n           |                                                                |                 | gers zichz          | elf insch        |                   | en w    | vebforr | nulier | ?    |
| Vrijwilligers to | evoegen en bew             | erken       | Je kall een we                                                 | bioimalier ms   |                     | ngwingers zichz  |                   | ven.    |         |        |      |
| Vrijwilligersgro | epen beheren               |             | Mogen vrijwilligers zichzelf inschrijven via een webformulier? |                 |                     |                  |                   |         |         |        |      |
| Euncties en roll | len beberen                |             | ○ Neen, vri                                                    | ijwilligers hoe | ven zich niet via e | en webformulie   | r in te schrijven |         |         |        |      |
| Functies en ron  | ien beneren                |             | 🔘 Ja, vrijwi                                                   | lligers mogen   | zichzelf inschrijve | en via een webfo | ormulier          |         |         |        |      |
| Talenten en co   | mpetenties behe            | eren        |                                                                |                 |                     |                  |                   |         |         |        |      |
| Voorkeuren en    | /oorkeuren en instellingen |             |                                                                |                 |                     |                  | Wijzigingen o     | opslaan |         |        |      |

### Zo kan je om te beginnen aangeven of je wel zo'n webformulier nodig hebt of niet.

#### Stad Vilvoorde | Gebruiker: Mark Borremans | Afmelden

| Stad Vilvoorde   | Stadsdiensten    | Adviesraden | Vrijwilligers                                                                                                    | Personen     | Organisaties | Activiteiten | Communicatie | GDPR    | Nieuws | Opties | Help |
|------------------|------------------|-------------|----------------------------------------------------------------------------------------------------|--------------|--------------|--------------|--------------|---------|--------|--------|------|
|                  |                  |             |                                                                                                    |              |              |              |              |         |        |        |      |
| Vrijwillig       | Jers             |             | Voorkeuren                                                                                                    | en instellir | ngen         |              |              |         |        |        |      |
| Kandidaat-vrij   | willigers behere | n           | Wil je een wachtlijst instellen?                                                                                                    |              |              |              |              |         |        |        |      |
| Vrijwilligers to | evoegen en bew   | verken      | niet automatisch en meteen effectief vrijwilliger worden, maar eerst op een wachtlijst<br>terechtkomen. Pas na goedkeuring door een medewerker kan de vrijwilliger effectief starten. |              |              |              |              |         |        |        |      |
| Vrijwilligersgr  | oepen beheren    |             |                                                                                                    |              |              |              |              |         |        |        |      |
| Functies en rol  | len beheren      |             | Wil je kandidaat-vrijwilligers eerst laten terechtkomen op een wachtlijst?         O Neen, iedereen mag meteen vrijwilliger worden                                                    |              |              |              |              |         |        |        |      |
| Talenten en co   | mpetenties beh   | eren        | Ja, wij laten kandidaat-vrijwilligers eerst terechtkomen op een wachtlijst                                                                                                    |              |              |              |              |         |        |        |      |
| Voorkeuren en    | instellingen     |             |                                                                                                    |              |              |              | Wijzigingen  | opslaan |        |        |      |

En/of kandidaat-vrijwilligers na inschrijving meteen vrijwilliger worden of toch eerst op een 'wachtlijst' terecht komen.

#### Stad Vilvoorde | Gebruiker: Mark Borremans | Afmelden

| Stad Vilvoorde   | Stadsdiensten              | Adviesraden | Vrijwilligers                                     | Personen                                         | Organisaties                              | Activiteiten                                              | Communicatie                               | GDPR                       | Nieuws | Opties | Help |
|------------------|----------------------------|-------------|---------------------------------------------------|--------------------------------------------------|-------------------------------------------|-----------------------------------------------------------|--------------------------------------------|----------------------------|--------|--------|------|
| Vrijwillie       | 010                        |             |                                                   |                                                  |                                           |                                                           |                                            |                            |        |        |      |
| vrijwinig        | Jers                       |             | Voorkeuren                                        | en instellir                                     | ngen                                      |                                                           |                                            |                            |        |        |      |
| Kandidaat-vrij   | willigers behere           | n           | De teks                                           | ten van                                          | het webf                                  | ormulier                                                  | aanpasser                                  | 1                          |        |        |      |
| Vrijwilligers to | evoegen en bew             | erken       | Hier kan je de<br>melding kan j<br>wijzigen of ve | titel, de intro<br>e de eerste zin<br>rwijderen. | ntekst en de privae<br>n met verwijzing i | cy-melding aanp<br>naar Assist wege                       | bassen. Bij die priva<br>ens GDPR-redenen  | niet                       |        |        |      |
| Vrijwilligersgro | pepen beheren              |             |                                                   |                                                  |                                           |                                                           |                                            |                            |        |        |      |
| Eurotics on rol  | lon hohoron                |             | Titel webfo                                       | rmulier *                                        | Inschrijvingsfo                           | rmulier kandidaa                                          | at-vrijwilliger                            |                            |        |        |      |
| Functies en roi  | len beneren                |             | Introtekst '                                      | k                                                | Op deze pagina                            | daat-                                                     |                                            |                            |        |        |      |
| Talenten en co   | mpetenties beho            | eren        |                                                   |                                                  | contactgegever                            | ns kan je aange                                           |                                            |                            |        |        |      |
| Voorkeuren en    | /oorkeuren en instellingen |             |                                                   |                                                  | geen idee, dan<br>sowieso met ee          | k je graag wiit o<br>is dat zeker gee<br>en intakegesprel | en probleem. We st<br>waar we samen b      | er nog<br>arten<br>ekijken |        |        |      |
|                  |                            |             |                                                   |                                                  | vrijwilligerswer                          | k in onze stad k                                          | unnen vinden.                              |                            |        |        |      |
|                  |                            |             |                                                   |                                                  | Alvast bedankt                            | om je kandidaa                                            | t te stellen en tot s                      | nel!                       |        |        |      |
|                  |                            |             |                                                   |                                                  |                                           |                                                           |                                            |                            |        |        |      |
|                  |                            |             | Titel privac                                      | y-melding                                        | Inschrijvingsfo                           | rmulier wachtlijs                                         | st                                         |                            |        |        |      |
|                  |                            |             | Link privacy                                      | yverklaring                                      | www.vilvoorde                             | .be/producten/d                                           | etail/662/privacy                          |                            |        |        |      |
|                  |                            |             |                                                   | cy-melding                                       | Wij gebruiken /<br>vrijwilligers te       | Assist om de pei<br>beheren.                              | rsoonsgegevens va                          | n onze                     |        |        |      |
|                  |                            | Hie         | Variabele waa<br>r kain-pie                       | irden:                                           | De gegevens d                             | ie je via dit form                                        | nulier achterlaat wo<br>Nyriaullge swerk i | orden<br>n onze            |        |        |      |
|                  |                            |             |                                                   | stad. We gever                                   | n ze alleen door                          | aan anderen als da                                        | iouw                                       |                            |        |        |      |
|                  | pagina                     |             |                                                   | iet we                                           | niormu                                    | ueraal                                                    | ipassen.                                   | Juan                       |        |        |      |
|                  |                            |             |                                                   |                                                  | omgaat met jo                             | uw persoonsgeg                                            | evens.                                     | voorde                     |        |        |      |

#### Stad Vilvoorde | Gebruiker: Mark Borremans | Afmelden

| Stad Vilvoorde   | Stadsdiensten    | Adviesraden            | Vrijwilligers                                      | Personen                                         | Organisaties                                                                                                    | Activiteiten                        | Communicatie                              | GDPR                    | Nieuws                      | Opties         | Help        |
|------------------|------------------|------------------------|----------------------------------------------------|--------------------------------------------------|----------------------------------------------------------------------------------------------------|-------------------------------------|-------------------------------------------|-------------------------|-----------------------------|----------------|-------------|
| Vrijwillig       | ers              |                        | Voorkouron                                         | on installir                                     |                                                                                                    |                                     |                                           |                         |                             |                |             |
| Vijving          |                  |                        | voorkeuren                                         | en instenn                                       | igen                                                                                                    |                                     |                                           |                         |                             |                |             |
| Kandidaat-vrijv  | willigers behere | n                      | Welke v                                            | elden w                                          | /il je opne                                                                                                    | men in h                            | et webfor                                 | mulie                   | r?                          |                |             |
| Vrijwilligers to | evoegen en bew   | verken                 | Hier kan je he<br>Andere velder<br>verplicht in te | t webformulie<br>1 kan je aan- o<br>vullen zijn. | r aanpassen. Veld<br>of afvinken. In de                                                                                                    | len aangeduid m<br>kolom 'Verplicht | net een ✔ zijn sowi<br>t' kan je aangeven | ieso verpl<br>welke vel | icht op te n<br>Iden al dan | iemen.<br>niet |             |
| Vrijwilligersgro | oepen beheren    |                        | Klik op 🗋 om                                       | extra velden t                                   | toe te voegen.                                                                                                    |                                     |                                           |                         |                             |                |             |
| Functies en rol  | len beheren      |                        | Invulveld                                          |                                                  | Opnemen                                                                                                    | Verpli                              | cht Versl                                 | eutel                   | Soort                       |                |             |
| Talenten en co   | mpetenties beh   | eren                   | Naam                                               |                                                  |                                                                                                    |                                     |                                           |                         |                             |                |             |
| Voorkeuren en    | instellingen     |                        | Voornaam                                           |                                                  | ~                                                                                                    | ~                                   |                                           |                         | Tekst                       | • • ~          | Û           |
|                  |                  |                        | Familienaai                                        | n                                                | ~                                                                                                    | ×                                   |                                           |                         | Tekst 🔹                     | <b>► ↑</b> ۶   | Û           |
|                  |                  |                        | Roepnaam                                           |                                                  |                                                                                                    |                                     |                                           |                         | Tekst                       | ▶ <b>↑</b> ≫   | Û           |
|                  |                  |                        | Adres                                              |                                                  |                                                                                                    |                                     |                                           |                         |                             |                |             |
|                  |                  |                        | Straat, nr, l                                      | ous                                              |                                                                                                    | <ul><li>✓</li></ul>                 |                                           |                         | Tekst                       | • <b>•</b> »   | Û           |
|                  |                  |                        | Postcode, G                                        | emeente                                          | Image: A start of the start of the start | <b>~</b>                            |                                           |                         | Tekst 🔹                     | <b>► ↑</b> ۶   | Û           |
|                  |                  |                        | Provincie                                          |                                                  |                                                                                                    |                                     |                                           |                         | Tekst 🔹                     | 6 A 8          | Û           |
|                  |                  |                        | Land                                               |                                                  |                                                                                                    |                                     |                                           |                         | Tekst                       | V 🛧 🖉          | Û           |
| En               | hier be          | baal je v              | welke v                                            | elden                                            | je al da                                                                                                    | n niet v                            | wilt opn                                  | eme                     | n in l                      | net            |             |
| formu            | lier, en v       | a <mark>n die</mark> v | elden                                              | al d <mark>a</mark> n r                          | niet v <mark>e</mark> r                                                                                                    | r <mark>plicht i</mark> r           | n te                                      | vulle                   | n zij                       | n.             |             |
|                  |                  |                        | Telefoon th                                        | uis                                              |                                                                                                    |                                     |                                           |                         | GSM/Tel.                    | የ ተ ሥ          | Ш           |
|                  |                  |                        |                                                    |                                                  |                                                                                                    |                                     |                                           |                         | CCM/Tol +                   |                | <del></del> |

#### Stad Vilvoorde | Gebruiker: Mark Borremans | Afmelden

| Stad vilvoorde Stadsdiensten Adviesraden | vrijwilligers                                   | Personen                             | Organisaties                             | Activiteiten                      | Communicatie                               | GDPR                    | nieuws           | Opties | пер |
|------------------------------------------|-------------------------------------------------|--------------------------------------|------------------------------------------|-----------------------------------|--------------------------------------------|-------------------------|------------------|--------|-----|
|                                          |                                                 |                                      |                                          |                                   |                                            |                         |                  |        |     |
| Vrijwilligers                            | Voorkeuren                                      | en instellir                         | ngen                                     |                                   |                                            |                         |                  |        |     |
| Kandidaat-vrijwilligers beheren          | Welke m                                         | edewe                                | rker ontv                                | angt een                          | bevestigin                                 | ngsma                   | nil?             |        |     |
| Vrijwilligers toevoegen en bewerken      | Nadat iemand<br>hiervan een be<br>mogen ontvang | het webformı<br>vestigingsma<br>Jen. | ulier correct heeft<br>il ontvangen. Voe | verzonden, kur<br>eg alle medewer | nnen één of meerde<br>kers toe die zo'n be | ere medew<br>evestiging | verkers<br>smail |        |     |
| Vrijwilligersgroepen beheren             | Medewerker                                      |                                      |                                          |                                   |                                            | ~                       |                  |        |     |
| Functies en rollen beheren               |                                                 |                                      |                                          |                                   |                                            | +                       |                  |        |     |
| Talenten en competenties beheren         |                                                 |                                      | Mark Borremans                           | mark.                             | borremans@vilvoord                         | e.be 🛍                  |                  |        |     |
| Voorkeuren en instellingen               |                                                 |                                      |                                          |                                   | Wijzigingen oj                             | pslaan                  |                  |        |     |

Nadat een kandidaat-vrijwilliger zich heeft ingeschreven, kan een medewerker of verantwoordelijke een bevestigingsmail ontvangen. Hier bepaal je wie deze mail mag ontvangen.

#### Stad Vilvoorde | Gebruiker: Mark Borremans | Afmelden

| Stad Vilvoorde                      | Stadsdiensten                      | Adviesraden | Vrijwilligers                                          | Personen                                  | Organisaties                                                        | Activiteiten                                                                | Communicatie                                  | GDPR | Nieuws | Opties | Help |
|-------------------------------------|------------------------------------|-------------|--------------------------------------------------------|-------------------------------------------|---------------------------------------------------------------------|-----------------------------------------------------------------------------|-----------------------------------------------|------|--------|--------|------|
| Vrijwillig                          | ers                                |             | Voorkeuren                                             | en instellir                              | igen                                                                |                                                                             |                                               |      |        |        |      |
| Kandidaat-vrijv<br>Vrijwilligers to | willigers behere<br>evoegen en bew | n<br>verken | Bepaal<br>Nadat iemand<br>bedankpagina                 | de tekst<br>het webformu<br>terecht. Hier | <b>van de b</b><br>llier correct heeft<br>kan je de tekst va        | edankpag<br>verzonden, kon<br>an die pagina aa                              | <b>gina</b><br>nt zij/hij op een<br>inpassen. |      |        |        |      |
| Vrijwilligersgro                    | oepen beheren                      |             | Titel *                                                |                                           | Bedankt voor ju                                                     | e inschrijving.                                                             |                                               |      |        |        |      |
| Functies en rol                     | len beheren<br>mpetenties behe     | eren        | Tekst *<br>Variabele waa<br>• {stad-bena               | rden:<br>aming}                           | We hebben je i<br>daarvoor! Van<br>hebben, nodige<br>intakegesprek. | nschrijving goec<br>zodra we je insc<br>en we je graag u<br>Je mag deze uit | nkt<br>n<br>e twee                            |      |        |        |      |
| Voorkeuren en                       | instellingen                       |             | <ul> <li>{vrijwillige</li> <li>{vrijwillige</li> </ul> | r-naam}                                   | weken verwach                                                       | iten.                                                                       |                                               |      |        |        |      |

Wijzigingen opslaan

Ook de titel en de tekst van de bedankpagina je aanpassen. Je kan variabele waarden gebruiken om deze teksten persoonlijker te maken.

#### Stad Vilvoorde | Gebruiker: Mark Borremans | Afmelden

| Stad Vilvoorde                                                                          | Stadsdiensten                                                                                        | Adviesraden                | Vrijwilligers                                                                                                    | Personen                                     | Organisaties                                                                                                    | Activiteiten                                                                                           | Communicatie                                                                   | GDPR          | Nieuws | Opties | Help |
|-----------------------------------------------------------------------------------------|----------------------------------------------------------------------------------------------------|----------------------------|----------------------------------------------------------------------------------------------------|----------------------------------------------|----------------------------------------------------------------------------------------------------|----------------------------------------------------------------------------------------------------|--------------------------------------------------------------------------------|---------------|--------|--------|------|
| Stad Vilvoorde<br>Vrijwillig<br>Kandidaat-vrijv<br>Vrijwilligers to<br>Vrijwilligersgro | Stadsdiensten<br>  <b>CITS</b><br>willigers behere<br>evoegen en bew<br>pepen beheren<br>len beheren | Adviesraden<br>n<br>verken | Vrijwilligers       Personen         Voorkeuren en instellin         Bepaal de tekst         Nadat iemand het webformu<br>bedankingsmail. Hier kan je         Onderwerp mail *         Bericht mail * |                                              | Organisaties                                                                                                    | Activiteiten edanking verzonden, ont mail aanpassen e inschrijving al:                                 | Nieuws                                                                         | Opties        | Help   |        |      |
| Talenten en co<br>Voorkeuren en                                                         | instellingen                                                                                         | eren                       | Variabele waa<br>• {stad-bena<br>• {vrijwillige<br>• {vrijwillige                                                                                                    | urden:<br>aming}<br>er-voornaam}<br>er-naam} | Beste {vrijwillig<br>We hebben je i<br>daarvoor! Van<br>hebben, nodige<br>intakegesprek.<br>weken verwach<br>Beste groeten,<br>Mark Borremar | ger-voornaam}<br>inschrijving goed<br>zodra we je insc<br>en we je graag u<br>Je mag deze uit<br>iten. | d ontvangen. Bedar<br>hrijving nagekeken<br>it voor een<br>tnodiging binnen de | nkt<br>e twee |        |        |      |

Hetzelfde kan je doen voor de bedankingsmail die de kandidaat-vrijwilliger zal ontvangen na inschrijving.

#### Stad Vilvoorde | Gebruiker: Mark Borremans | Afmelden

| Stad Vilvoorde   | Stadsdiensten    | Adviesraden | Vrijwilligers                                          | Personen                                    | Organisaties                                                                              | Activiteiten                                                                                       | Communicatie                                                                                | GDPR                      | Nieuws | Opties | Help |
|------------------|------------------|-------------|--------------------------------------------------------|---------------------------------------------|-------------------------------------------------------------------------------------------|----------------------------------------------------------------------------------------------------|---------------------------------------------------------------------------------------------|---------------------------|--------|--------|------|
|                  |                  |             |                                                        |                                             |                                                                                           |                                                                                                    |                                                                                             |                           |        |        |      |
| Vrijwillig       | ers              |             | Voorkeuren                                             | en instellin                                | ngen                                                                                      |                                                                                                    |                                                                                             |                           |        |        |      |
| Kandidaat-vrijv  | willigers behere | n           | Bepaal                                                 | de tekst                                    | : van de u                                                                                | itnodigin                                                                                          | gsmail                                                                                      |                           |        |        |      |
| Vrijwilligers to | evoegen en bew   | verken      | Als je een kan<br>voor jou autoi                       | ididaat-vrijwill<br>matisch een ui          | iger wilt uitnodige<br>tnodigingsmail op                                                  | en op een intake<br>5. Hier kan je tel                                                             | gesprek, dan maak<br>ksten zelf aanpasse                                                    | kt Assist<br>en.          |        |        |      |
| Vrijwilligersgro | oepen beheren    |             | Onderwerp                                              | Onderwerp mail * Uitnodiging intakegesprek. |                                                                                           |                                                                                                    |                                                                                             |                           |        |        |      |
| Functies en rol  | len beheren      |             | Bericht mai                                            | I *                                         | B I U                                                                                     |                                                                                                    | ତ ପ ତ                                                                                       | <b>%</b>                  |        |        |      |
| Talenten en co   | mpetenties beh   | eren        | Variabele waa<br>• {stad-bena                          | irden:<br>aming}                            | Beste {vrijwillig                                                                         | ger-voornaam}                                                                                      |                                                                                             |                           |        |        |      |
| Voorkeuren en    | instellingen     |             | <ul> <li>{vrijwillige</li> <li>{vrijwillige</li> </ul> | r-voornaam}<br>r-naam}                      | Bedankt om je<br>Stad Vilvoorde.<br>een intakegesp<br>wat de mogeliji<br>vrijwilligerswer | in te schrijven a<br>Bij deze wil ik j<br>rek waar we sar<br>kheden zijn en v<br>k bij jou zou pas | als kandidaat-vrijwi<br>ie graag uitnodigen<br>men kunnen bespre<br>vat voor soort<br>ssen. | lliger in<br>voor<br>eken |        |        |      |
|                  |                  |             |                                                        |                                             | Mag ik je vrien<br>mail te zetten<br>gesprek. Ikzelf<br>beschikbaar tu                    | delijk vragen om<br>waarop je je kan<br>ben elke woens<br>ssen 9u. en 17u                          | n een aantal mome<br>1 vrijmaken voor di<br>dag en donderdag                                | nten op<br>t              |        |        |      |
|                  |                  |             |                                                        |                                             | Alvast bedankt<br>Mark Borremar                                                           | en beste groete<br>Is                                                                              | :n,                                                                                         | 15                        |        |        |      |

Als je vervolgens een kandidaat-vrijwilliger wilt uitnodigen op een intake-gesprek, kan je ook die uitnodigingsmail opmaken.

### Stad Vilvoorde | Gebruiker: Mark Borremans | Afmelden

| Stad Vilvoorde Stadsdiensten Adviesraden | vrijwiligers Personen Organisaties Activiteiten Communicatie GDPK Nieuws Opties Help  |  |  |  |  |  |  |  |  |
|------------------------------------------|---------------------------------------------------------------------------------------|--|--|--|--|--|--|--|--|
| Vrijwilligers                            | Voorkeuren en instellingen                                                            |  |  |  |  |  |  |  |  |
| Kandidaat-vrijwilligers beheren          | Zijn de gegevens van de stad nog up-to-date?                                          |  |  |  |  |  |  |  |  |
| Vrijwilligers toevoegen en bewerken      | Opgelet! Elke wijziging die je hier doet, wordt ook gewijzigd in de rubriek 'Algemene |  |  |  |  |  |  |  |  |
| Vrijwilligersgroepen beheren             | gegevens van de Stad'.                                                                |  |  |  |  |  |  |  |  |
| Functies en rollen beheren               | Lokaal bestuur                                                                        |  |  |  |  |  |  |  |  |
| Talenten en competenties beheren         | Benaming * Stad Vilvoorde                                                             |  |  |  |  |  |  |  |  |
| Voorkeuren en instellingen               | Straat, nr, bus * Grote Markt Nr. Bus                                                 |  |  |  |  |  |  |  |  |
|                                          | Postcode, Gemeente * 1800 Vilvoorde                                                   |  |  |  |  |  |  |  |  |
|                                          | Land                                                                                  |  |  |  |  |  |  |  |  |
|                                          | Logo van de vereniging Kies bestand Vilvoorde_Logo.png                                |  |  |  |  |  |  |  |  |
|                                          | Contactgegevens van de vereniging                                                     |  |  |  |  |  |  |  |  |
|                                          | E-mail info@vilvoorde.be                                                              |  |  |  |  |  |  |  |  |
|                                          | Website www.vilvoorde.be                                                              |  |  |  |  |  |  |  |  |
|                                          | Facebook www.facebook.com/StadVilvoorde                                               |  |  |  |  |  |  |  |  |
| Tenslotte kijk je                        | nog eens alle gegevens van de gemeente/stad                                           |  |  |  |  |  |  |  |  |
| na die Assist no                         | dig heeft om de footer correct op te maken.                                           |  |  |  |  |  |  |  |  |

#### Stad Vilvoorde | Gebruiker: Mark Borremans | Afmelden

| Stad vilvoorde Stadsdiensten Adviesraden | vrijwilligers    | Personen           | Organisaties     | Activiteiten  | Communicatie     | GDPK   | Nieuws | Opties | негр |
|------------------------------------------|------------------|--------------------|------------------|---------------|------------------|--------|--------|--------|------|
| Vrijwilligers                            | Voorkeurer       | en instellin       | igen             |               |                  |        |        |        |      |
| Kandidaat-vrijwilligers beheren          | Wat is o         | • <b>?</b><br>aat- |                  |               |                  |        |        |        |      |
| Vrijwilligers toevoegen en bewerken      | vrijwilligers de | oor te verwijze    | n naar het webfo | rmulier.      |                  |        |        |        |      |
| Vrijwilligersgroepen beheren             | http://www.      | mijnassist.b       | e/NL/b89cd9d5-   | 59a1-41e1-861 | c-74d0b6f16b11/w | aiting |        |        |      |
| Functies en rollen beheren               | list/subscr      | 1De                |                  |               |                  |        |        |        |      |
| Talenten en competenties beheren         | Kopiëren         | naar klembor       | Ga naar          | webformulier  |                  |        |        |        |      |
| Voorkeuren en instellingen               |                  |                    |                  |               |                  |        |        |        |      |

Terug naar het overzicht

Is alles correct ingesteld, kan je de unieke link naar 'jouw' webformulier kopiëren en integreren op je website of social media kanalen.

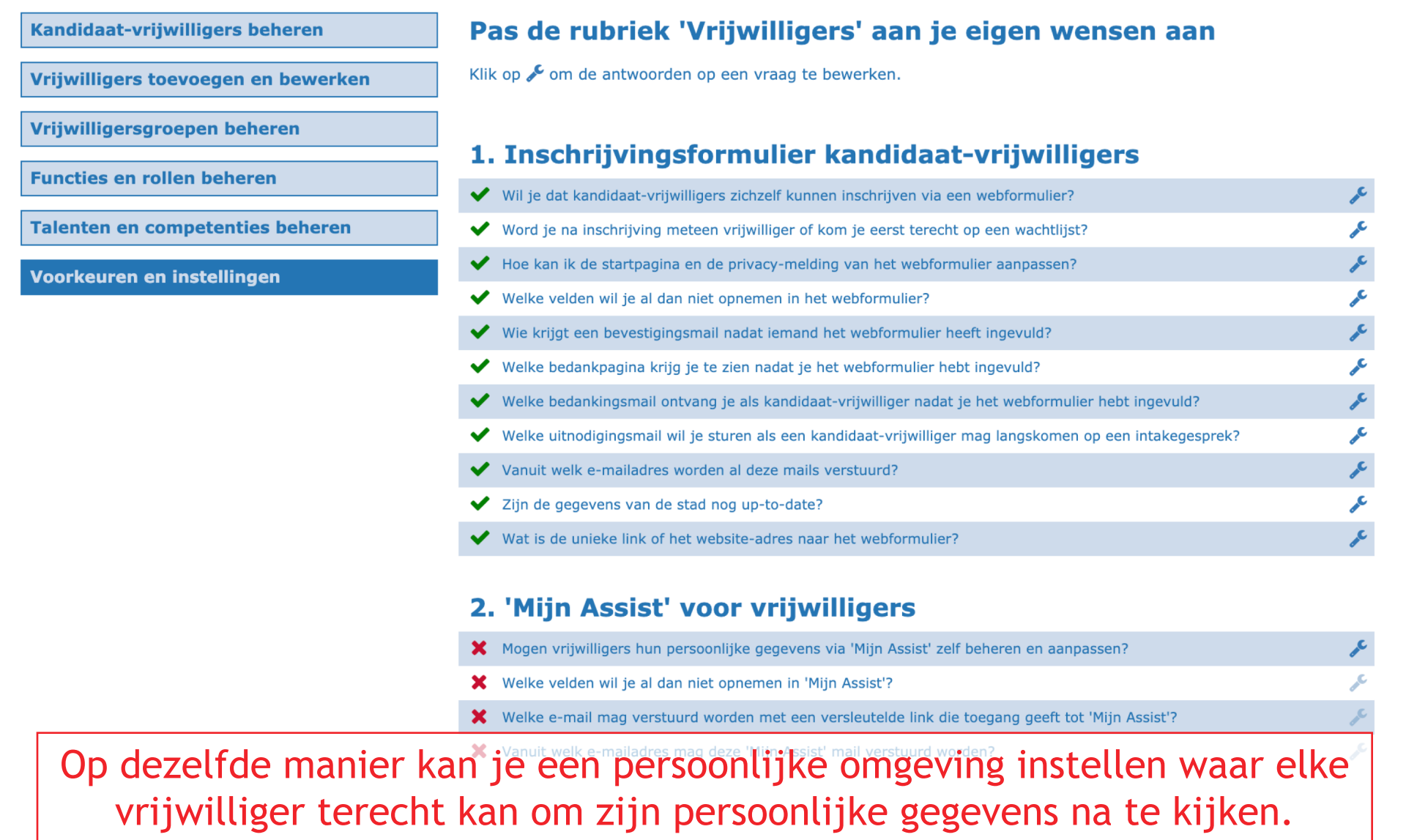

#### Stad Vilvoorde | Gebruiker: Mark Borremans | Afmelden

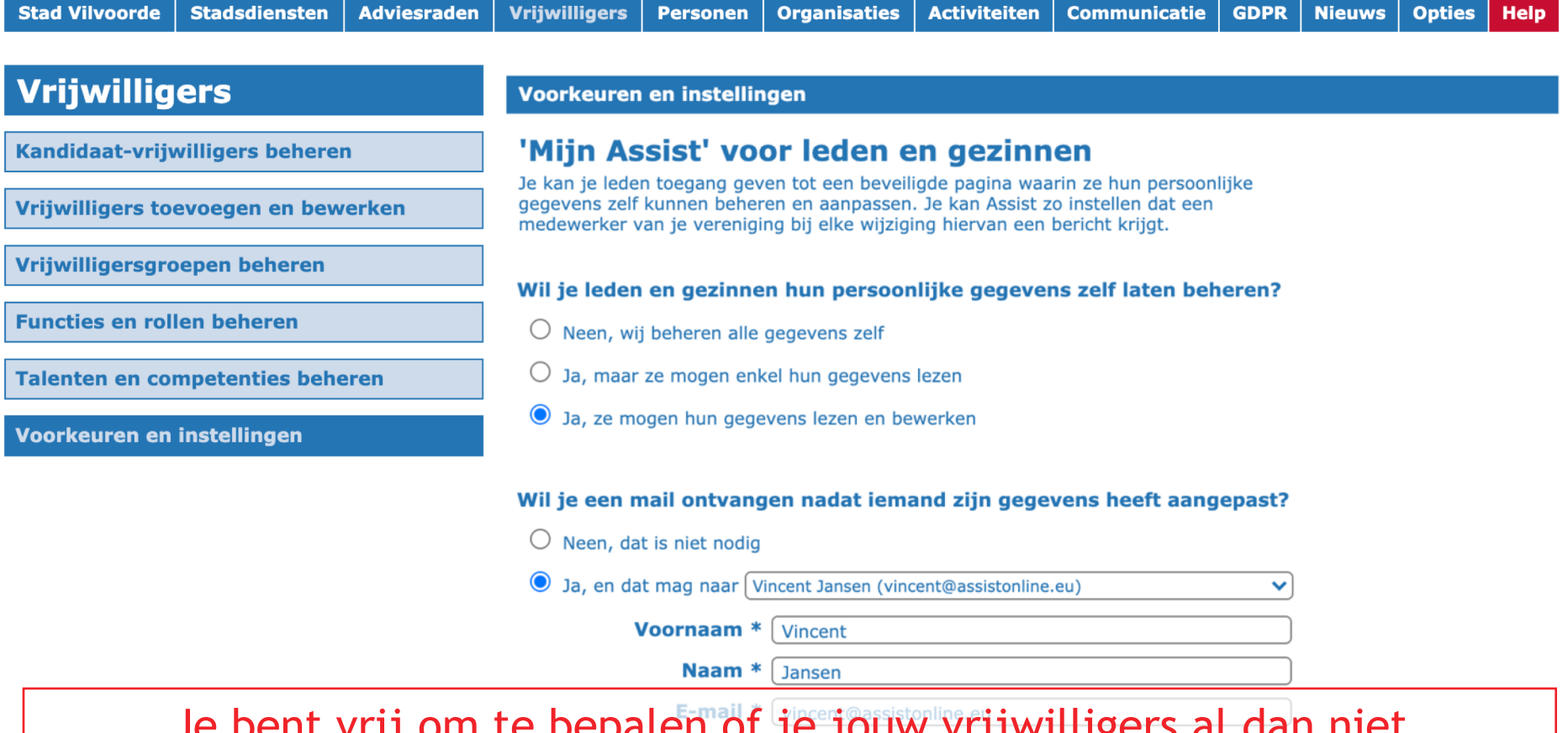

Je bent vrij om te bepalen of je jouw vrijwilligers al dan niet toegang geeft tot zo'n persoonlijke omgeving en/of ze hun gegevens enkel kunnen lezen (nakijken) of ook zelf mogen bewerken.

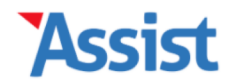

| Stad Vilvoorde   | Stadsdiensten    | Adviesraden | Vrijwilligers                                    | Personen                                         | Organisaties                                                    | Activiteiten                                           | Communicatie                                                    | GDPR                                    | Nieuws                                     | Opties        | Help     |
|------------------|------------------|-------------|--------------------------------------------------|--------------------------------------------------|-----------------------------------------------------------------|--------------------------------------------------------|-----------------------------------------------------------------|-----------------------------------------|--------------------------------------------|---------------|----------|
|                  |                  |             |                                                  |                                                  |                                                                 |                                                        |                                                                 |                                         |                                            |               |          |
| Vrijwillig       | ers              |             | Voorkeuren                                       | en instelli                                      | ngen                                                            |                                                        |                                                                 |                                         |                                            |               |          |
| Kandidaat-vrij   | willigers behere | n           | Welke v                                          | velden v                                         | vil je opne                                                     | men in '                                               | Mijn Assist                                                     | :'?                                     |                                            |               |          |
| Vrijwilligers to | evoegen en bew   | verken      | Je kan de pers<br>nemen. Velde<br>afvinken. In d | soonlijke pagi<br>n aangeduid r<br>e kolom 'Verp | na voor leden en g<br>net een 🖌 zijn sov<br>licht' kan je aange | gezinnen aanpa<br>wieso verplicht o<br>even welke veld | ssen door bepaalde<br>op te nemen. Ande<br>len al dan niet verp | e velden a<br>re velden<br>blicht in te | al dan niet o<br>kan je aan<br>vullen zijn | op te<br>- of |          |
| Vrijwilligersgro | oepen beheren    |             | Klik op 🗋 om<br>aangeven wel                     | extra velden<br>ke gegevens v                    | toe te voegen. In<br>versleuteld en dus                         | de kolom 'Versl<br>extra veilig ver                    | eutel' kan je voor o<br>zonden moeten wo                        | die zelfge<br>orden naa                 | maakte velo<br>r de server.                | den           |          |
| Functies en rol  | len beheren      |             |                                                  |                                                  |                                                                 |                                                        |                                                                 |                                         |                                            |               |          |
| Talenten en co   | mnetenties held  | eren        | Invulveld                                        |                                                  | Opnemen                                                         | Verpl                                                  | icht Versl                                                      | eutel                                   | Soort                                      |               |          |
|                  | inpetenties bein | cren        | Naam                                             |                                                  |                                                                 |                                                        |                                                                 |                                         |                                            |               |          |
| Voorkeuren en    | instellingen     |             | Voornaam                                         |                                                  | ~                                                               | ~                                                      |                                                                 |                                         | Tekst                                      | • 1           | ۶â       |
|                  |                  |             | Familienaa                                       | n                                                | ~                                                               | ~                                                      |                                                                 |                                         | Tekst                                      | 41            | ÷ ۶ 🖞    |
|                  |                  |             | Roepnaam                                         |                                                  |                                                                 |                                                        |                                                                 |                                         | Tekst                                      | ↓ ↑           | ۵ 🖍      |
|                  |                  |             | Adres en ge                                      | zinssituatio                                     | e                                                               |                                                        |                                                                 |                                         |                                            |               |          |
|                  |                  |             | Straat, nr, l                                    | ous                                              | ~                                                               | ~                                                      |                                                                 |                                         | Tekst                                      | • 1           | × × 🛍    |
|                  |                  |             | Postcode, G                                      | iemeente                                         | ✓                                                               | <ul> <li>✓</li> </ul>                                  |                                                                 |                                         | Tekst                                      | * 1           | ۵ جر     |
|                  |                  |             | Provincie                                        |                                                  | ✓                                                               | <ul> <li>✓</li> </ul>                                  |                                                                 |                                         | Tekst                                      | * 1           | ۵ 🖍 🕯    |
|                  |                  |             | Land                                             |                                                  | <                                                               | <b>~</b>                                               |                                                                 |                                         | Tekst                                      | • •           | ۵ ۶      |
|                  |                  | • 1         | Contactgeg                                       | evens                                            |                                                                 |                                                        | • • •                                                           | •                                       | 1                                          |               |          |
|                  | k nier kai       | n je bep    | balen we                                         | elke vo                                          | elden ze                                                        | e al dar                                               | n niet te                                                       | zier                                    | <u>Krij</u>                                | gen.          | ۰<br>۶ û |
|                  |                  |             | Telefoon th                                      | uis                                              |                                                                 |                                                        |                                                                 |                                         | GSM/Tel.                                   | * 1           | アロ       |

#### Stad Vilvoorde | Gebruiker: Mark Borremans | Afmelden

| Stad Vilvoorde                                                                                               | Stadsdiensten    | Adviesraden | Vrijwilligers                                           | Personen                                         | Organisaties                          | Activiteiten                          | Communicatie         | GDPR         | Nieuws         | Opties       | Help |  |
|----------------------------------------------------------------------------------------------------|------------------|-------------|---------------------------------------------------------|--------------------------------------------------|---------------------------------------|---------------------------------------|----------------------|--------------|----------------|--------------|------|--|
| Vrijwillig                                                                                                   | ers              |             | Voorkeuren                                              | en instellir                                     | igen                                  |                                       |                      |              |                |              |      |  |
| Kandidaat-vrijv                                                                                              | willigers behere | n           | Hoe zie                                                 | t de 'Mij                                        | n Assist'                             | mail erui                             | t?                   |              |                |              |      |  |
| Vrijwilligers to                                                                                             | evoegen en bew   | erken       | versleutelde li<br>opmaak en de                         | ingeschreven<br>nk om haar/zi<br>e tekst van die | jn persoonlijke ge<br>mail aanpassen. | angt zij/nij auto<br>egevens na te ki | jken. Hier kan je do | net een<br>e |                |              |      |  |
| Vrijwilligersgro                                                                                             | oepen beheren    |             |                                                         |                                                  |                                       |                                       |                      |              |                |              |      |  |
| Functies en rol                                                                                              | len beheren      |             | Opmaak ma                                               | ail                                              |                                       |                                       |                      |              |                |              |      |  |
| Talenten en co                                                                                               | mpetenties behe  | eren        | Achtergron<br>Logo vereni                               | dkleur *<br>iging *                              | #FFFFFF                               | Geen besta                            | and gekozen          | ]            |                |              |      |  |
| Voorkeuren en                                                                                                | instellingen     |             |                                                         | Logo vereniging * Kies bestand                   |                                       |                                       |                      |              |                |              |      |  |
|                                                                                                    |                  |             | Onderwerp                                               | en tekst                                         |                                       |                                       |                      |              |                |              |      |  |
|                                                                                                    |                  |             | Onderwerp                                               | mail *                                           | Kijk je gegever                       | ns even na.                           |                      |              |                |              |      |  |
|                                                                                                    |                  |             | Titel in mai                                            | *                                                | Zijn je gegever                       | ns nog correct?                       |                      |              |                |              |      |  |
|                                                                                                    |                  |             | Tekst in ma                                             | il *                                             | B I U                                 |                                       | 0 D C                | <b>%</b>     |                |              |      |  |
|                                                                                                    |                  |             | Variabele waa<br>• {versleute                           | Irden:<br>Ide-link}                              | Beste {lid-voor                       | maam}                                 |                      |              |                |              |      |  |
| Je kan nu en dan een automatische mail versturen met<br>vraag om hun gegevens na te kiiken. Hier kan je deze |                  |             |                                                         |                                                  |                                       |                                       |                      |              | explic<br>poma | iete<br>ken. |      |  |
|                                                                                                    | <u> </u>         | 3-3-        | {verenigin     {verenigin     {verenigin     {verenigin | g-naam}<br>g-website}<br>g-email}                | Aivast bedankt                        | om je gegeven:                        | s nu even na te kljk | en.          |                |              |      |  |

### Vrijwilligers

Kandidaat-vrijwilligers beheren

Vrijwilligers toevoegen en bewerken

Vrijwilligersgroepen beheren

**Functies en rollen beheren** 

**Talenten en competenties beheren** 

Voorkeuren en instellingen

Voorkeuren en instellingen

### Pas de rubriek 'Vrijwilligers' aan je eigen wensen aan

Klik op 🗲 om de antwoorden op een vraag te bewerken.

### 1. Inschrijvingsformulier kandidaat-vrijwilligers

| ~ | Wil je dat kandidaat-vrijwilligers zichzelf kunnen inschrijven via een webformulier?                     | J.C. |
|---|----------------------------------------------------------------------------------------------------|------|
| ~ | Word je na inschrijving meteen vrijwilliger of kom je eerst terecht op een wachtlijst?                   | "C   |
| ~ | Hoe kan ik de startpagina en de privacy-melding van het webformulier aanpassen?                          | JC.  |
| ~ | Welke velden wil je al dan niet opnemen in het webformulier?                                             | "C   |
| ~ | Wie krijgt een bevestigingsmail nadat iemand het webformulier heeft ingevuld?                            | JC.  |
| ~ | Welke bedankpagina krijg je te zien nadat je het webformulier hebt ingevuld?                             | "C   |
| ~ | Welke bedankingsmail ontvang je als kandidaat-vrijwilliger nadat je het webformulier hebt ingevuld?      | JC.  |
| ~ | Welke uitnodigingsmail wil je sturen als een kandidaat-vrijwilliger mag langskomen op een intakegesprek? | J.C. |
| ~ | Vanuit welk e-mailadres worden al deze mails verstuurd?                                                  | JC.  |
| ~ | Zijn de gegevens van de stad nog up-to-date?                                                             | .C.  |
| ~ | Wat is de unieke link of het website-adres naar het webformulier?                                        | J.C. |

### 2. 'Mijn Assist' voor vrijwilligers

Mogen leden en gezinnen hun persoonlijke gegevens via 'Mijn Assist' zelf beheren en aanpassen?

Als alle vragen zijn opgelost, zijn zowel het inschrijvingsformulier als de persoonlijke omgeving 'Mijn Assist' correct ingesteld.

#### Stad Vilvoorde | Gebruiker: Mark Borremans | Afmelden

| Stad Vilvoorde  | Stadsdiensten    | Adviesraden | Vrijwilligers     | Personen      | Organisaties   | Activiteiten | Communicatie              | GDPR         | Nieuws | Opties | He | elp |
|-----------------|------------------|-------------|-------------------|---------------|----------------|--------------|---------------------------|--------------|--------|--------|----|-----|
|                 |                  |             |                   |               |                |              |                           |              |        |        |    |     |
| Personen        |                  |             | Assist heef       | t 9.896 pers  | sonen gevonde  | n            |                           |              |        |        |    |     |
| Personen toevoe | egen en bewerl   | ken         | Welke gege        | evens         | Contactgegever | าร           | ~                         |              |        |        |    |     |
| Interessegroepe | en en interesse  | s           | Persoon zo        | eken          |                |              |                           | Q            |        |        |    |     |
| Verjaardagen en | n verjaardagslij | jsten       | <u>Voornaam</u> ↓ | + <u>Naam</u> | GSM            | E            | -mail                     |              |        |        |    | Ľ   |
|                 |                  |             | Alexander Jans    | en            | 0474/21 23 54  | 4 <u>a</u>   | lexander@test.be          |              |        |        | ×  | Û   |
|                 |                  |             | Geert Vandenb     | rugge         | 02/251 20 24   | <u>g</u>     | <u>eert.vandenbrugge@</u> | assistonlin  | e.eu   |        | æ  | Ŵ   |
|                 |                  |             | Martine Brettar   |               | 0475/12 34 4   | 5 <u>n</u>   | nartinebrettar@skyn       | <u>et.be</u> |        |        | ×  | Û   |
|                 |                  |             | Vincent Jansen    |               | 0479/34 34 54  | 4 <u>v</u>   | incentjansen@bonka        | circus.com   |        |        | æ  | Ŵ   |
|                 |                  |             | Alexander Jans    | en            | 0474/21 23 54  | 4 <u>a</u>   | lexander@test.be          |              |        |        | ×  | Û   |
|                 |                  |             | Geert Vandenb     | rugge         | 02/251 20 24   | <u>g</u>     | eert.vandenbrugge@        | assistonlin  | ie.eu  |        | æ  | Ŵ   |
|                 |                  |             | Martine Brettar   |               | 0475/12 34 4   | 5 <u>n</u>   | nartinebrettar@skyn       | et.be        |        |        | ×  | Û   |
|                 |                  |             | Vincent Jansen    |               | 0479/34 34 54  | 4 <u>v</u>   | incentjansen@bonka        | circus.com   |        |        | r  | Ŵ   |
|                 |                  |             | Alexander Jans    | en            | 0474/21 23 54  | 4 <u>a</u>   | lexander@test.be          |              |        |        | ×  | Û   |
|                 |                  |             | Geert Vandenb     | rugge         | 02/251 20 24   | 9            | eert.vandenbrugge@        | assistonlin  | e.eu   |        | "C | Ŵ   |
|                 |                  |             |                   |               |                |              |                           |              |        |        |    | P   |

In de rubriek 'Personen' kan je alle overige (contact)personen beheren waarmee je - naast vrijwilligers - ook mee in contact komt.

Stad Vilvoorde | Gebruiker: Mark Borremans | Afmelden

| Stad Vilvoorde  | Stadsdiensten  | Adviesraden | Vrijwilligers                                                        | Personen                                                               | Organisaties                                                                         | Activiteiten                                                         | Communicatie                                                      | GDPR           | Nieuws | Opties | Help |  |
|-----------------|----------------|-------------|----------------------------------------------------------------------|------------------------------------------------------------------------|--------------------------------------------------------------------------------------|----------------------------------------------------------------------|-------------------------------------------------------------------|----------------|--------|--------|------|--|
| Organica        | tion           |             |                                                                      |                                                                        |                                                                                      |                                                                      |                                                                   |                |        |        |      |  |
| Organisa        | ties           |             | Welkom bij                                                           | Organisatie                                                            | 25                                                                                   |                                                                      |                                                                   |                |        |        |      |  |
| Organisaties to | evoegen en bew | verken      | Organis                                                              | Organisaties, verenigingen en leveranciers                             |                                                                                      |                                                                      |                                                                   |                |        |        |      |  |
| Soorten organi  | saties beheren |             | In deze rubrie<br>leveranciers d<br>organisatie ind<br>bepaalde cate | k kan je een c<br>ie nuttig zijn b<br>delen in een b<br>gorie aan te s | overzicht bijhoude<br>binnen het vrijwill<br>epaalde categorie<br>chrijven of te con | en van alle orgar<br>igerswerk van d<br>om zo snel alle<br>tacteren. | nisaties, vereniging<br>e stad. Je kan elke<br>organisaties binne | en en<br>n een |        |        |      |  |

**Download Rondleiding** 

In de rubriek 'Organisaties' komen dan alle verenigingen, organisaties, leveranciers... die nuttig zijn binnen jouw vrijwilligerswerking.

Stad Vilvoorde | Gebruiker: Mark Borremans | Afmelden

| Stad Vilvoorde    | Stadsdiensten  | Adviesraden | Vrijwilligers                                      | Personen                                         | Organisaties                                                  | Activiteiten                             | Communicatie                                    | GDPR                 | Nieuws | Opties | Help |  |
|-------------------|----------------|-------------|----------------------------------------------------|--------------------------------------------------|---------------------------------------------------------------|------------------------------------------|-------------------------------------------------|----------------------|--------|--------|------|--|
|                   |                |             |                                                    |                                                  |                                                               |                                          |                                                 |                      |        |        |      |  |
| Activiteit        | en             |             | Welkom bij                                         | Activiteiter                                     | า                                                             |                                          |                                                 |                      |        |        |      |  |
| Activiteiten toe  | voegen en bewe | erken       | Activiteiten, deelnemers en tickets                |                                                  |                                                               |                                          |                                                 |                      |        |        |      |  |
| Soorten activit   | eiten beheren  |             | In deze rubrie<br>activiteit kan j                 | k kan je een o<br>je zelf deelner                | overzicht bijhoude<br>mers toevoegen, o                       | en van de activit<br>of hen zichzelf la  | eiten in je verenigi<br>aten inschrijven via    | ng. Per<br>een       |        |        |      |  |
| Activiteitenlijst | en             |             | webformulier.<br>je in de boekh<br>financieel over | Je kan tickets<br>ouding bepaa<br>rzicht van die | s maken die je bij<br>Ide verrichtingen<br>activiteit opvrage | aanvang van de<br>koppelt aan eer<br>en. | e activiteit kan scar<br>1 activiteit, kan je h | inen. Als<br>ier het |        |        |      |  |
| Voorkeuren en     | instellingen   |             | Download                                           | Rondleiding                                      |                                                               |                                          |                                                 |                      |        |        |      |  |

Je kan in Assist ook activiteiten toevoegen en beheren, deelnemers zich laten inschrijven via een webformulier en zelfs tickets verkopen.

Aangezien dit de 'scope' van deze presentatie overstijgt, verwijzen we graag naar de Rondleiding die je kan downloaden op <u>www.assistonline.eu/faq/Assist\_Activiteiten.pdf</u>

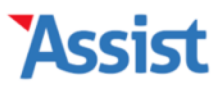

#### Stad Vilvoorde | Gebruiker: Mark Borremans | Afmelden

| Stad Vilvoorde | Stadsdiensten | Adviesraden | Vrijwilligers | Personen | Organisaties | Activiteiten | Communicatie | GDPR | Nieuws | Opties | Help |
|----------------|---------------|-------------|---------------|----------|--------------|--------------|--------------|------|--------|--------|------|
|----------------|---------------|-------------|---------------|----------|--------------|--------------|--------------|------|--------|--------|------|

### Communicatie

Nu communiceren

Mailinglijsten beheren

Standaard mails beheren

Synchroniseren met Mailchimp

Via deze rubriek zal het op termijn mogelijk zijn om nog makkelijker te communiceren met vrijwilligers door mailinglijsten te beheren en standaard mails op te maken en inte stellen.

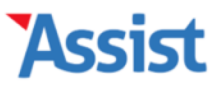

Stad Vilvoorde | Gebruiker: Mark Borremans | Afmelden

| Stad Vilvoorde  | Stadsdiensten | Adviesraden | Vrijwilligers | Personen | Organisaties | Activiteiten | Communicatie | GDPR | Nieuws | Opties | Help |
|-----------------|---------------|-------------|---------------|----------|--------------|--------------|--------------|------|--------|--------|------|
|                 |               |             |               |          |              |              |              |      |        |        |      |
| GDPR            |               |             |               |          |              |              |              |      |        |        |      |
| CDDD Chasklin   |               |             |               |          |              |              |              |      |        |        |      |
| GDPR-Checklis   | C             |             |               |          |              |              |              |      |        |        |      |
| Logboek         |               |             |               |          |              |              |              |      |        |        |      |
| Turney to sta   |               |             |               |          |              |              |              |      |        |        |      |
| Inventaris      |               |             |               |          |              |              |              |      |        |        |      |
| Register        |               |             |               |          |              |              |              |      |        |        |      |
|                 |               |             |               |          |              |              |              |      |        |        |      |
| Privacyverklari | ng            |             |               |          |              |              |              |      |        |        |      |

Omdat er in Assist heel wat persoonsgegevens bewaard worden, hebben we een aparte rubriek 'GDPR' ontwikkeld, waar je aan de hand van een 'GDPR-Checklist' een Register en Privcacyverklaing kan opmaken.

Aangezien dit de 'scope' van deze presentatie overstijgt, verwijzen we graag naar de Rondleiding die je kan downloaden op <u>www.assistonline.eu/faq/Assist\_GDPR.pdf</u>

#### Stad Vilvoorde | Gebruiker: Mark Borremans | Afmelden

| tad Vilvoorde Stadsdiensten Adviesraden Vrijwi | gers Personen Organisaties | Activiteiten Communicatie | GDPR | Nieuws | Opties | Help |
|------------------------------------------------|----------------------------|---------------------------|------|--------|--------|------|
|------------------------------------------------|----------------------------|---------------------------|------|--------|--------|------|

### **Nieuws**

**Nieuwsberichten beheren** 

Pop-up berichten beheren

Indien meerdere abonnementen van Assist met elkaar in verbinding staan, dan kan je via deze rubriek nieuwsberichten of pop-up berichten laten verschijnen in die andere abonnementen.

#### Stad Vilvoorde | Gebruiker: Mark Borremans | Afmelden

| Stad Vilvoorde | Stadsdiensten | Adviesraden | Vrijwilligers | Personen | Organisaties | Activiteiten | Communicatie | GDPR | Nieuws | Opties | Help |
|----------------|---------------|-------------|---------------|----------|--------------|--------------|--------------|------|--------|--------|------|
|----------------|---------------|-------------|---------------|----------|--------------|--------------|--------------|------|--------|--------|------|

### **Opties**

Mijn gebruikersaccount

**Gebruikers beheren** 

Mailen vanuit en naar Assist

In de rubriek 'Opties' kan je je eigen gebruikersaccount beheren, alsook kan de vrijetijdscoördinator gebruikers toevoegen en hun rechten bepalen.

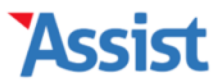

| Stad Vilvoorde | Stadsdiensten | Adviesraden | Vrijwilligers | Personen | Organisaties | Activiteiten | Communicatie | GDPR | Nieuws | Opties | Help |
|----------------|---------------|-------------|---------------|----------|--------------|--------------|--------------|------|--------|--------|------|
|----------------|---------------|-------------|---------------|----------|--------------|--------------|--------------|------|--------|--------|------|

### Welkom terug, Mark!

Vincent Jansen (06/05/2020)

Barbara Ooms (28/04/2020)

Er zijn 2 kandidaat-vrijwilligers

| Er zijn 5 jarige vrijwilligers deze maand |           |
|-------------------------------------------|-----------|
| Jeroen Janssens wordt 43 op 14 mei        | $\square$ |
| Jan Ramboer wordt 24 op 18 mei            |           |
| Jos Meers wordt 75 op 19 mei              | $\square$ |
|                                           |           |

#### **Nieuws**

#### Toolbox 'Opvolging van je vrijwilligersproject'

Na de toolbox om je op weg te zetten in de vrijwilligersprojecten 'Kickstart van je vrijwilligersproject' nu dus de toolbox 'Opvolging van je vrijwilligersproject'. Hiermee kan je aan de slag om kandidaten te selecteren, promotie te maken voor je vrijwilligersproject en krijg je een overzicht van wat je zeker in orde moet brengen voordat de vrijwilligers beginnen. Kortom, alles wat je nodig hebt na het online gaan van je vrijwilligersproject.

Download gratis deze toolbox

En dan zijn we helemaal rond ;-)

# Prijs per jaar

- 3 verschillende prijzen, op basis van het aantal inwoners
- Met een grens op 25.000 inwoners en 50.000 inwoners
- De prijs die we nu vastleggen, ligt ook vast voor de komende 5 jaar, en is en blijft op elk moment een all-in-prijs
- Gemeenten en steden < 25.000 inwoners : € 1.000 per jaar (incl. BTW)

Gemeenten en steden 25.001 >< 49.999 inwoners : € 1.500 per jaar (incl. BTW)

Gemeenten en steden > 50.000 inwoners

: € 2.000 per jaar (incl. BTW)

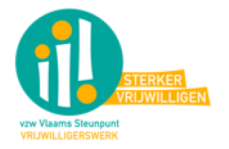

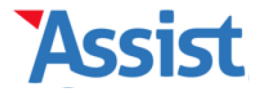

# Interesse?

- Na deze sessie volgt een online bevraging (via Google Forms)
- In dat formulier kan je aangeven of je interesse toont in dit CRM-platform (en dit zonder enige verplichting achteraf)
- Geïnteresseerde lokale besturen zullen in de loop van het najaar uitgenodigd worden om in te stappen
- Met als streefdoel om in januari 2021 effectief van start te kunnen gaan

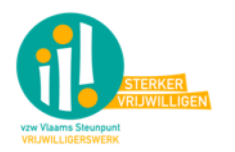

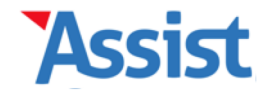

# Nog vragen?

Jan van VSVW: jan@vsvw.be

# Bedankt!

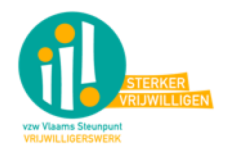

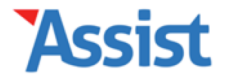